# Autoi-involce

#### GUIDE TO THE PLATFORM

Website Address – https://www.autoi-invoice.com/

## **Highlights**

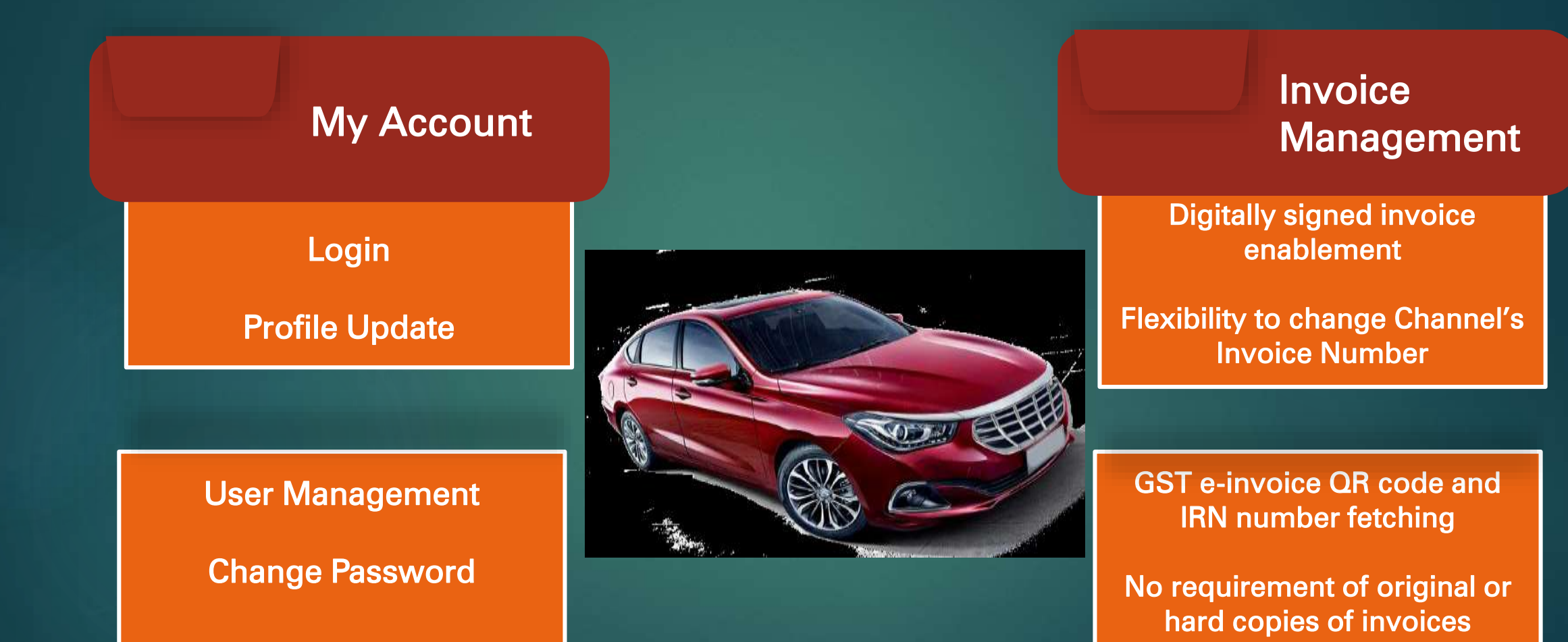

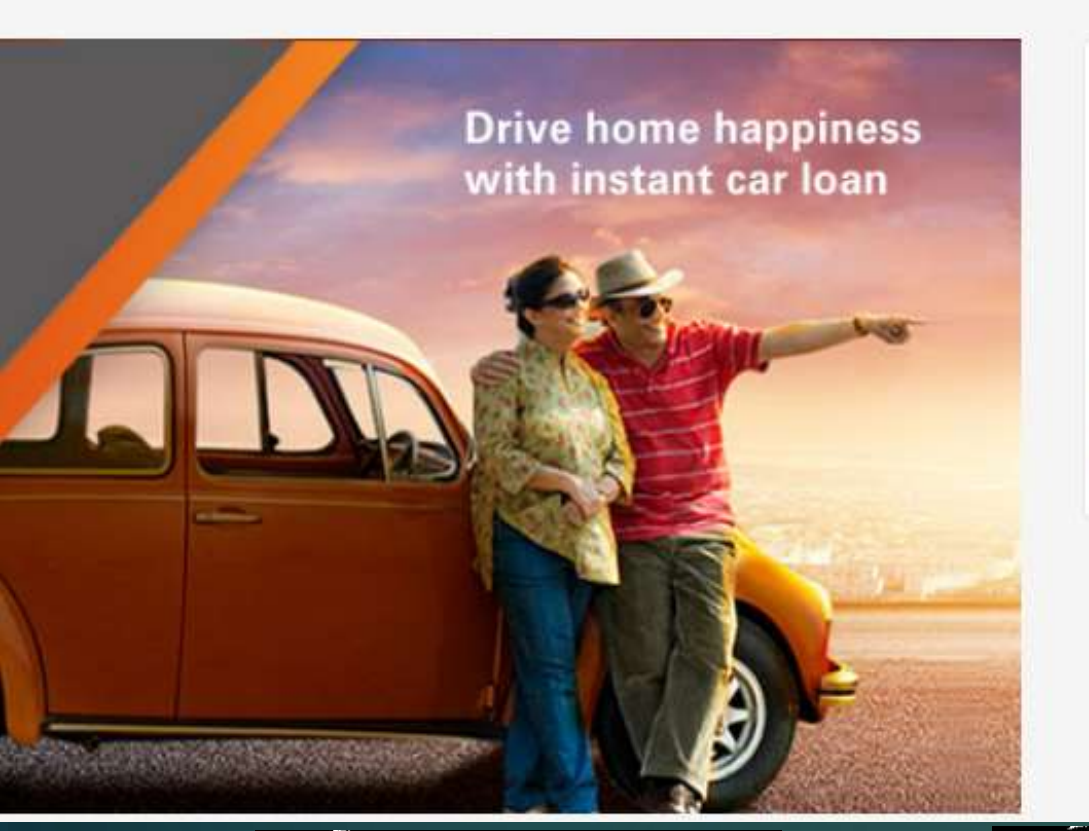

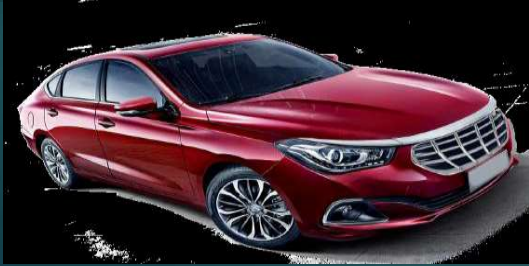

LOGIN

8

User Name

password

Forgot Password Click Here

Login

To login to the Auto i-invoice Portal, channel partner to visit <u>www.autoi-invoice.com</u>

Channel partner to check email for the User id and Password (First Time Users)

Incase channel has forgotten password, please click on forgot password >> enter userid >> an email with new password will be sent to channel's registered email id.

## User Management

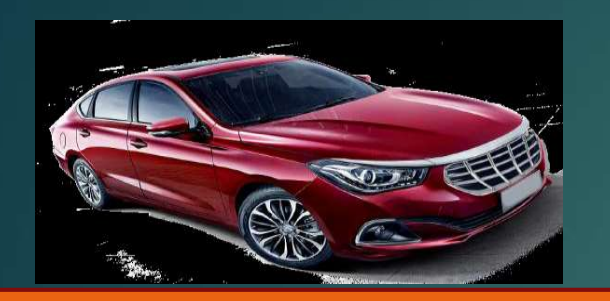

<u>My Account</u> : Channel can check profile details by selecting **'My Profile'** from the drop down

<u>Change password</u>: The password of channel account can be changed by clicking on the **'change password'** tab under 'My Account'.

#### (i) autoi-invoice.com

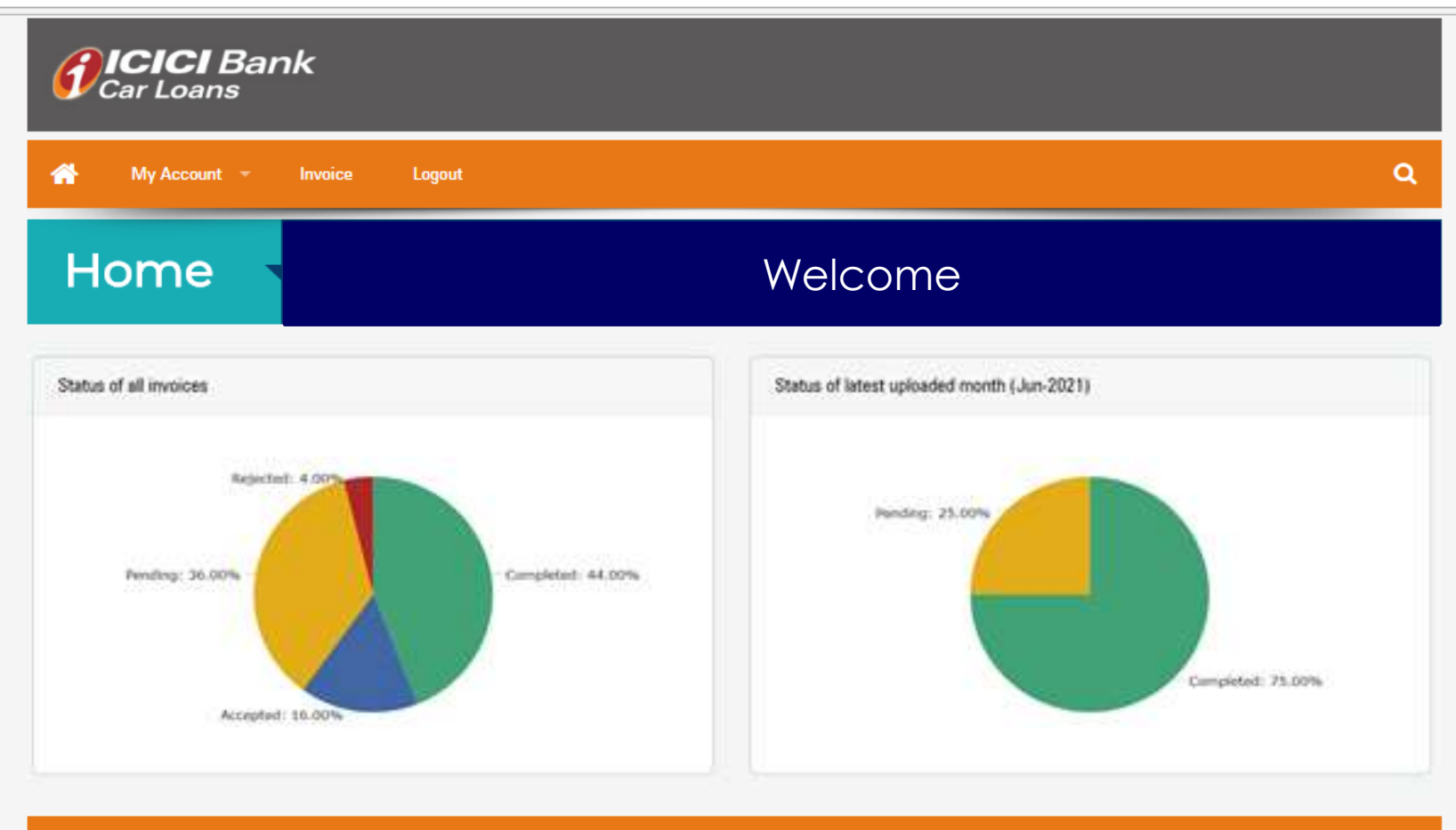

In case of any assistance please call the helpdesk (022- 4033 60 50)

## Invoice Management

#### To check invoice, please click on <u>Invoice</u> tab

Invoices are displayed month wise

The latest invoice is on the top

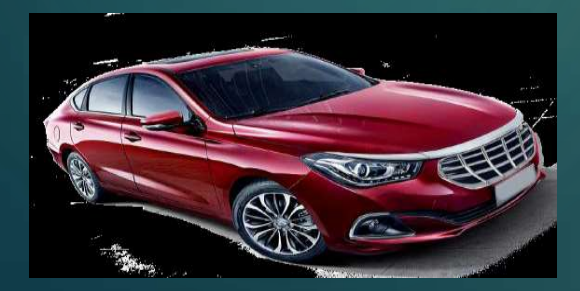

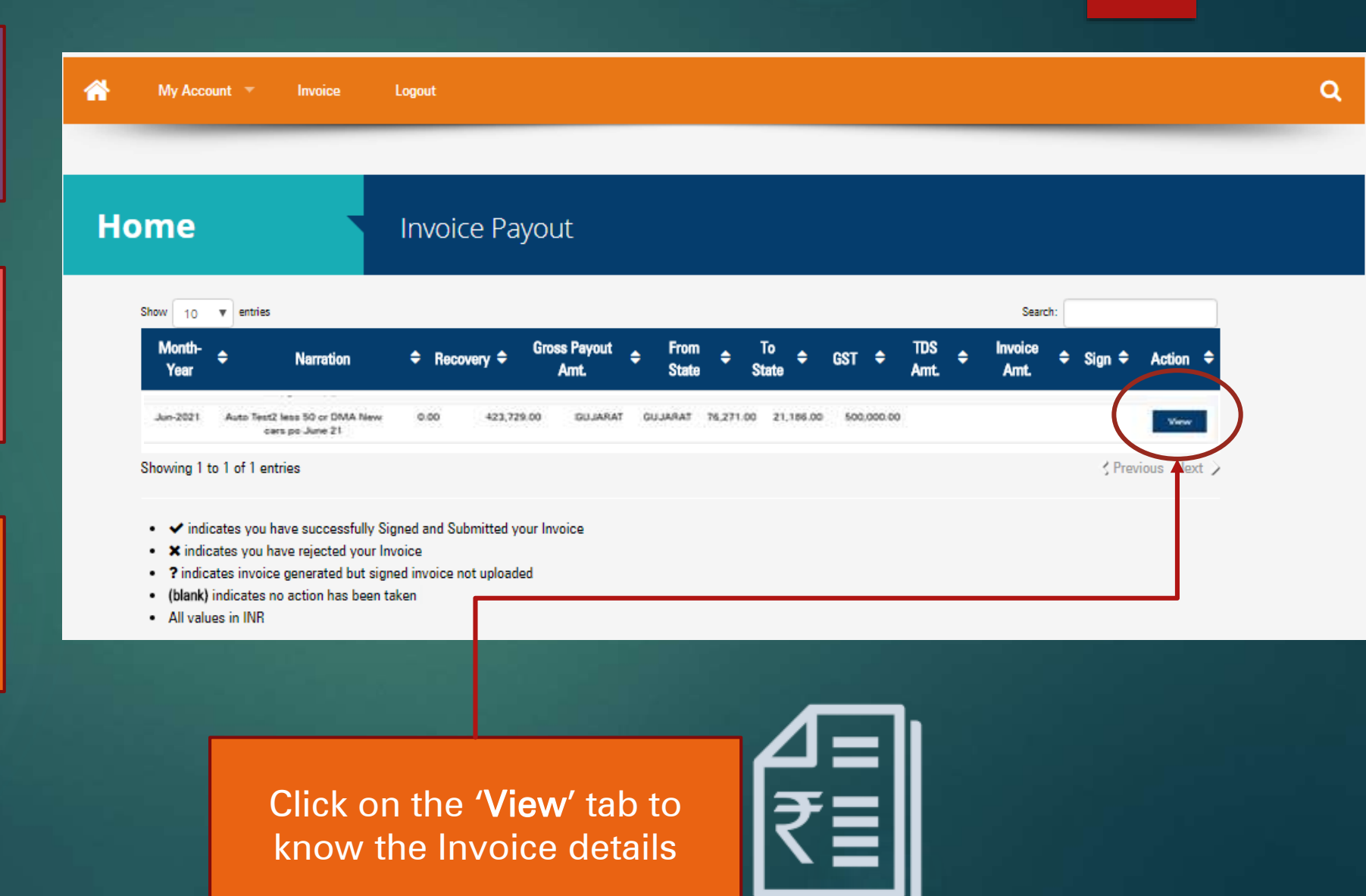

#### Jun-2021 Invoice Summary

| Invoice No.                        |                        | PAYOUT DETAILS        |
|------------------------------------|------------------------|-----------------------|
| Reference No.                      |                        | Payout Amount (A)     |
| Person Name                        | RAJESH KANSAL          | TDS Amount (G)        |
| Company Name<br>DANTA WEALTH MANAG | SEMENT PRIVATE LIMITED | Other Recovery (H)    |
| PAN NO.                            | AHYPM2526N             | Net Payout () = F-G-H |
| GSTIN                              | 24AHYPM2526N1ZI        |                       |
| Broker Code                        | 227519                 |                       |
| Manufacturer Name                  | DMA                    |                       |
| SAC Code                           | 997119                 |                       |
| Bank aic no;                       | 100000001683           |                       |
|                                    |                        |                       |

#### Please check all details before generating the invoice.

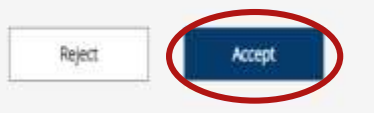

#### Note

· All values in IVR

## Invoice Summary to be checked thoroughly

## Post review of details shown, please click on <u>Accept invoice</u>

Option also available to 'Reject Invoice' as the case may be

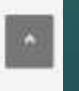

423,729.00

1.000.00

477,814.00

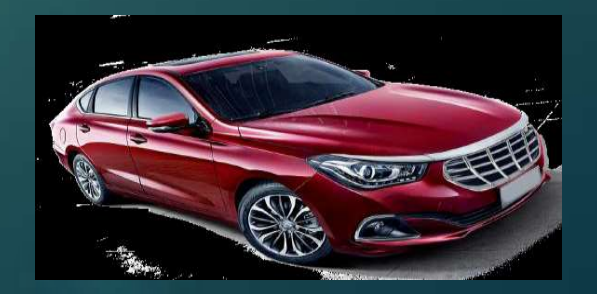

#### DANTA WEALTH MANAGEMENT PRIVATE LIMITED

335 VARDHMAN PREMIUM , MALLOUTER RING ROAD, DELHI

Date: 30 Jun 2021 Invoice No.: Pending Terms: As per agreement

τо,

ICICI Bank Ltd TC 2491 No 1 M.G. Road Polliddium Thiruvantapuram. Thiruvantapuram-695001

Kerala

INDIA GSTIN No: 32AAACI1195H1ZV

| Description       | Period    | Total Value<br>of Services | CGST<br>RATE @<br>(9%) | SGST/UGST<br>RATE @ (9%) | IGST<br>RATE @<br>(18%) | UTGST @<br>(18%) | Total Tax<br>Amount | Total<br>Invoice<br>Amount |
|-------------------|-----------|----------------------------|------------------------|--------------------------|-------------------------|------------------|---------------------|----------------------------|
|                   |           | А                          | B = (A X CGST          | C = (A X SGST rate)      | D = (A X IGST           | E = (A X UTGST   | F = (B+C) Or        | A+F                        |
|                   |           |                            | rate)                  | ,                        | rate)                   | rate)            | F=D Or F=E          |                            |
| Commission for    |           |                            |                        |                          |                         |                  |                     |                            |
| Sourcing /        | Jun. 2024 | 525 422 72                 | 47 299 14              | 47 200 14                | 0.00                    | 0.00             | 04 576 29           | 620,000,00                 |
| Referrals of loan | 2011-0021 | 525,423.72                 | 47,200.14              | 47,288.14                | 0.00                    | 0.00             | 94,570.28           | 620,000.00                 |
| customers         |           |                            |                        |                          |                         |                  |                     |                            |
| Total             |           | 525,423.72                 | 47,288.14              | 47,288.14                | 0.00                    | 0.00             | 94,576.28           | 620,000.00                 |
|                   |           |                            |                        |                          |                         |                  | Confirm             | m Cancel                   |

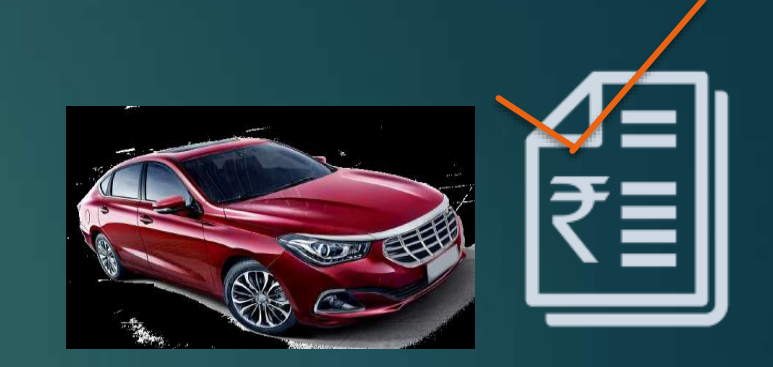

The screen appears which shows final invoice.

#### Click on <u>Confirm</u> to go ahead

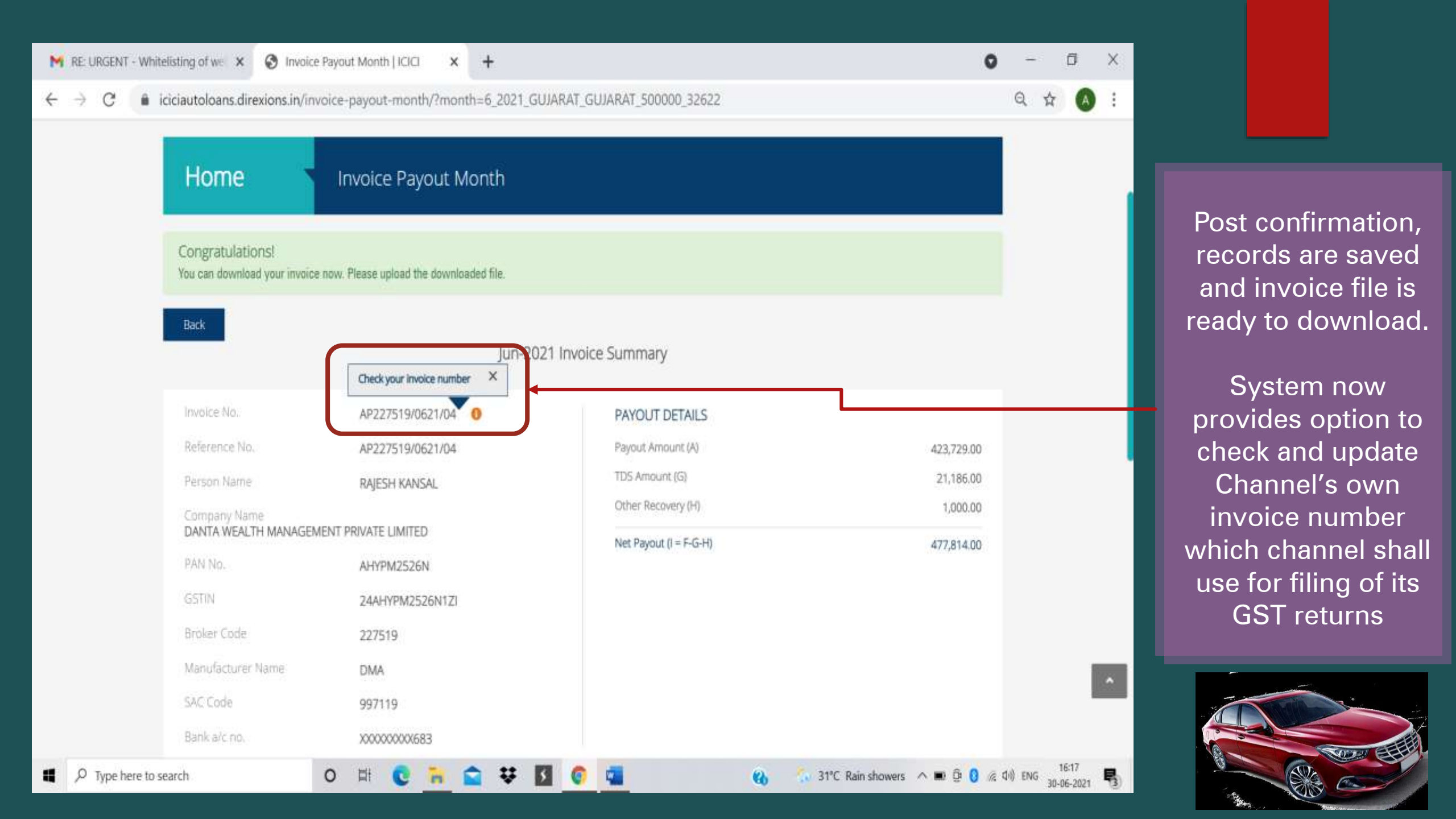

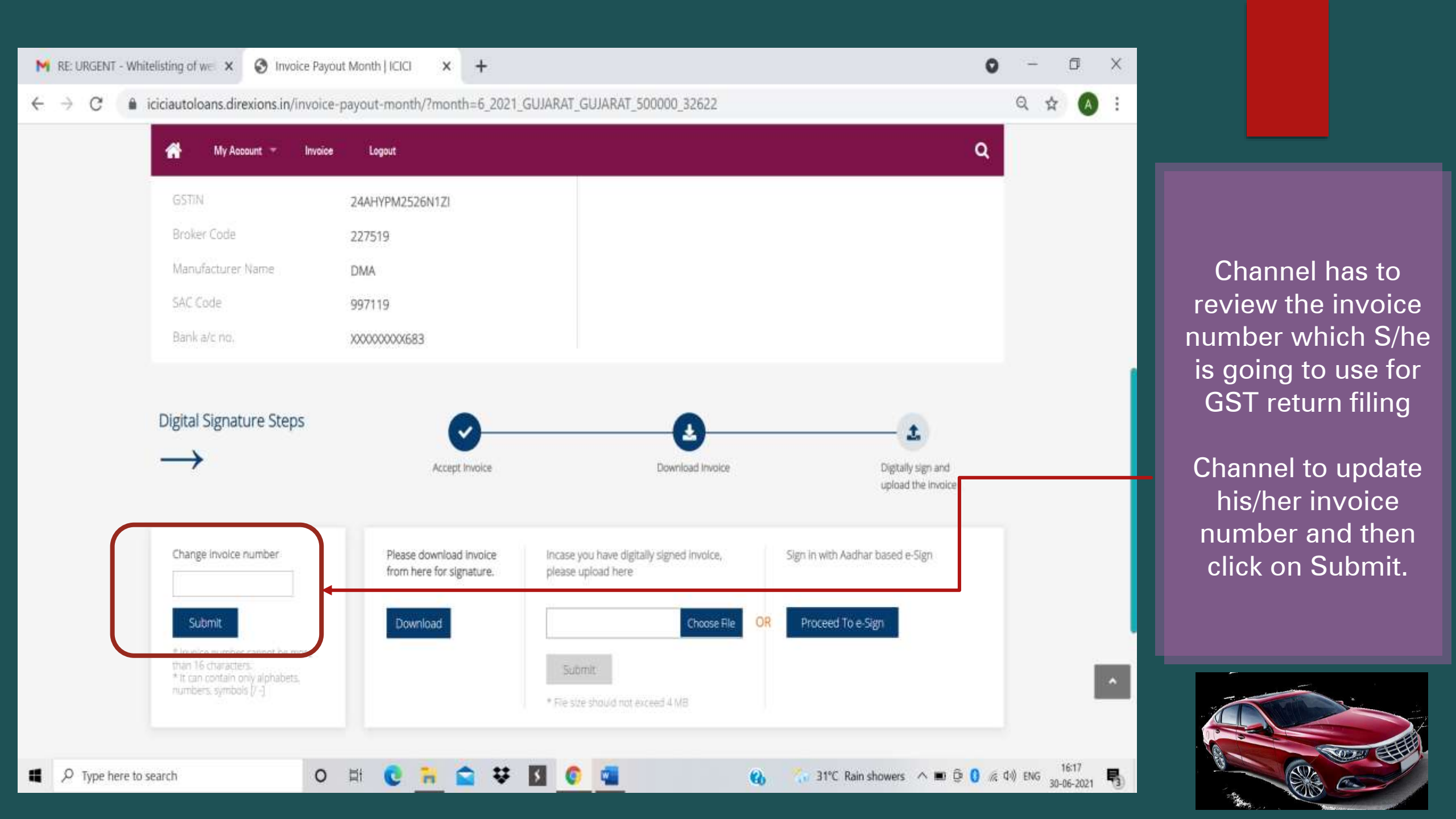

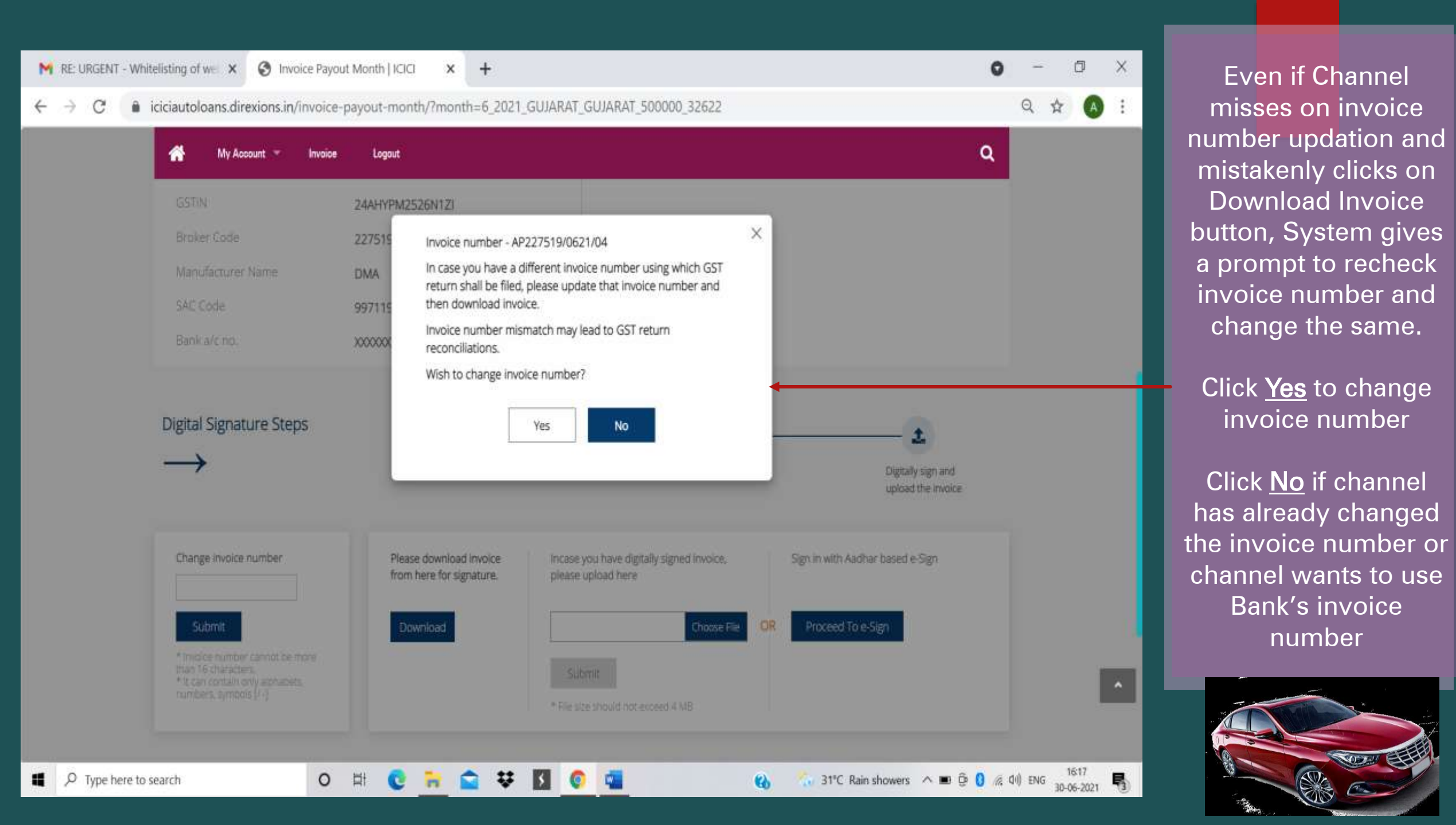

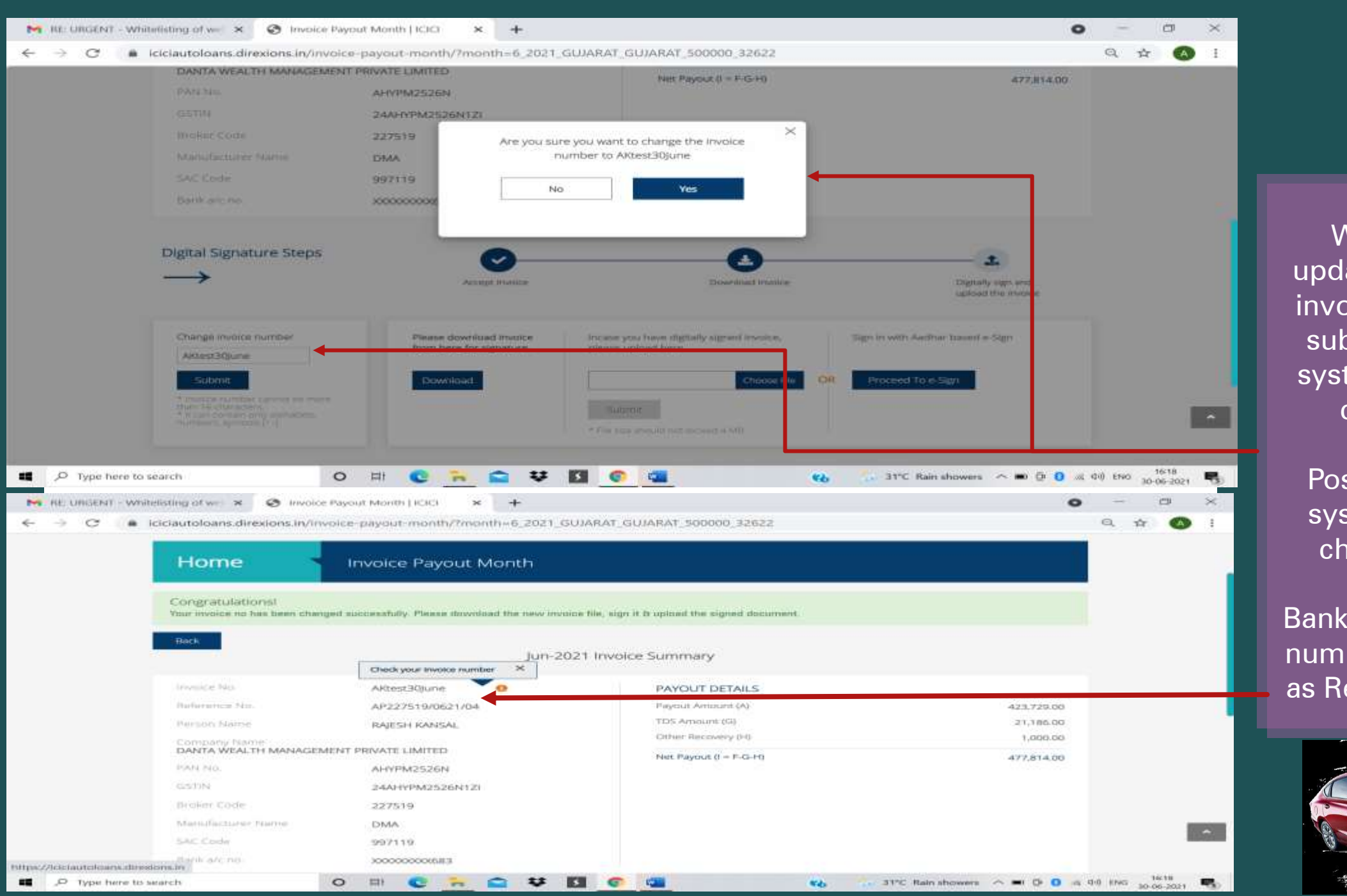

When Channel updates his/her own invoice number and submits the same, system prompts for confirmation.

Post confirmation, system shows the changed invoice number. Bank's default invoice number gets updated as Reference number

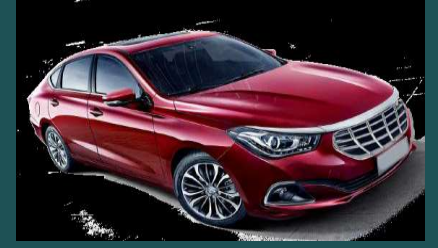

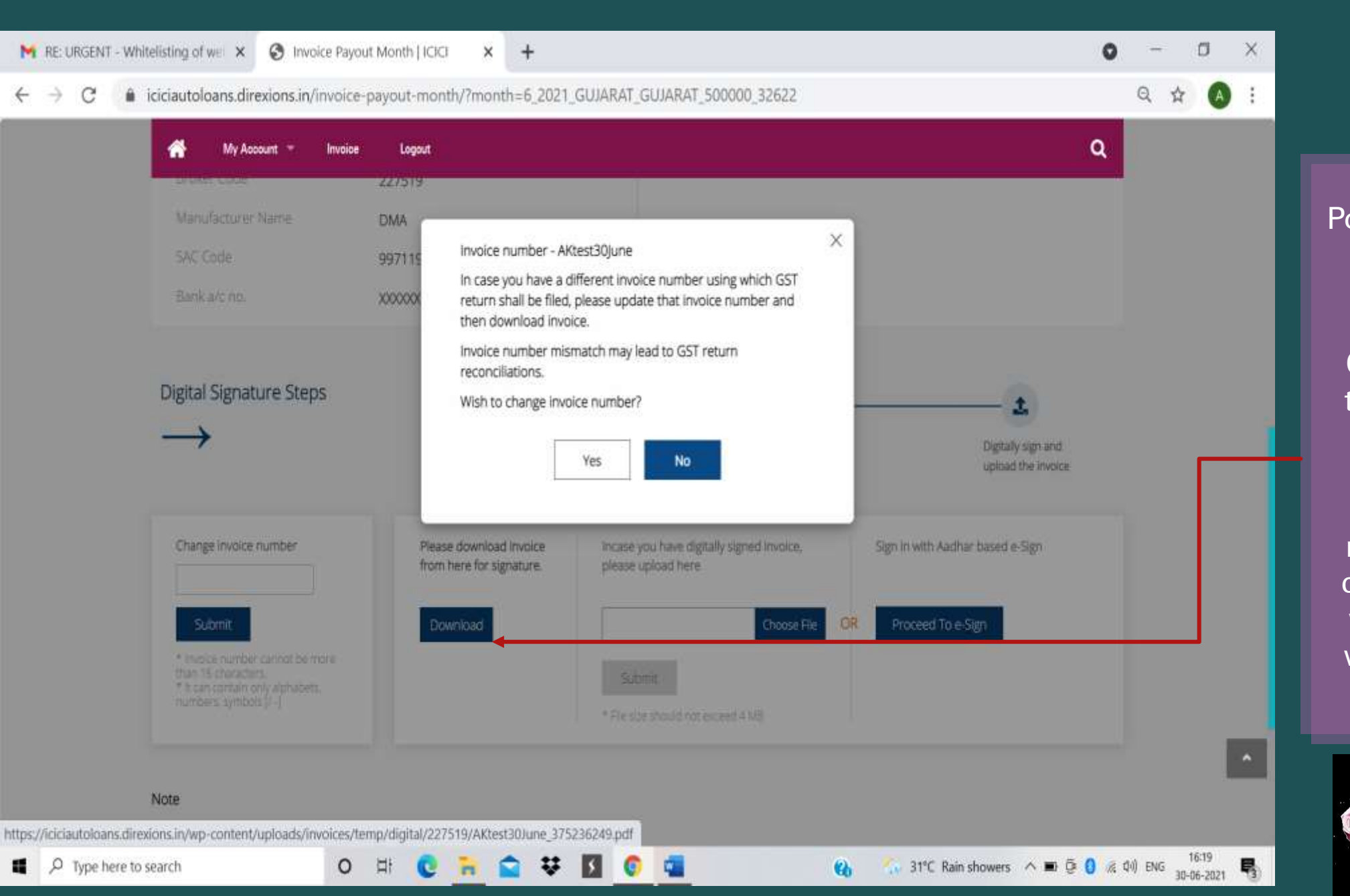

Post review of invoice number, Click on **Download** Invoice.

Click **Yes** to change the Invoice number again.

Click **No** if Invoice number is changed correctly or channel wishes to continue with Bank's allotted invoice number.

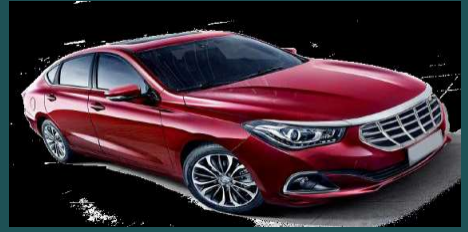

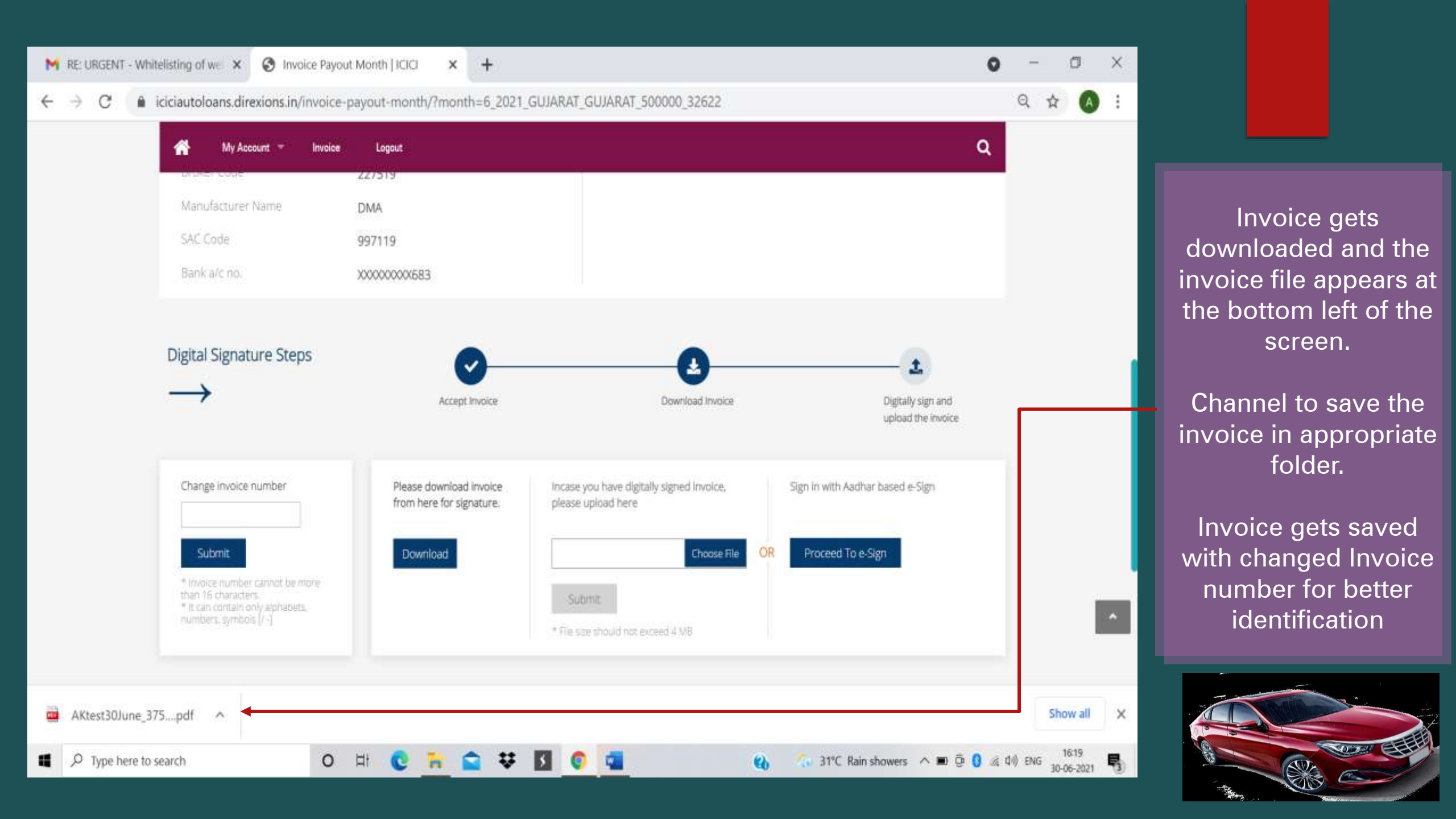

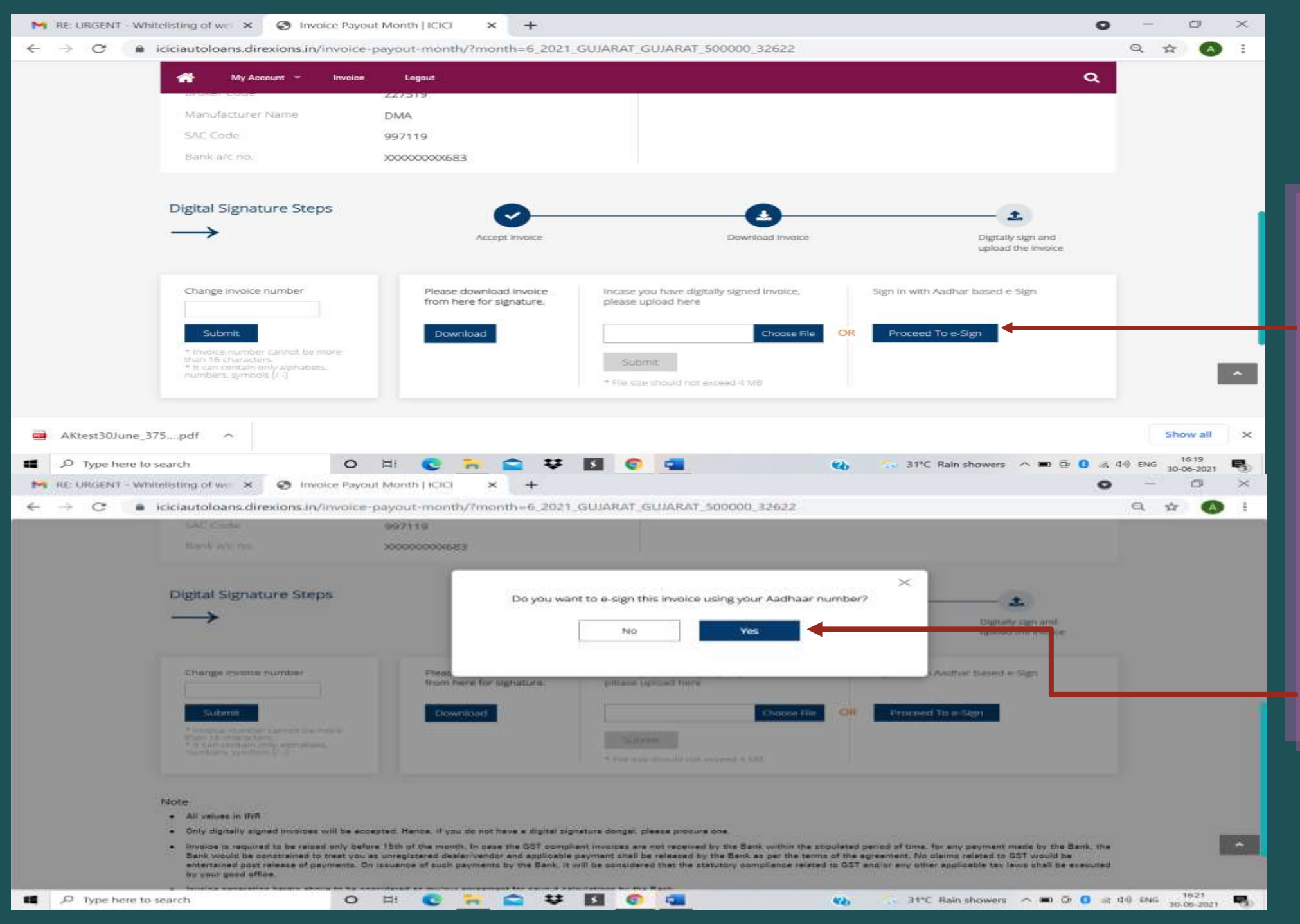

Post saving of Invoice, channel to initiate for e-Sign of Invoice.

Its Aadhar based e-Sign, hence the authorized person can also e-sign Invoice using his/her Aadhar Number

Click **Yes** to e-Sign Invoice

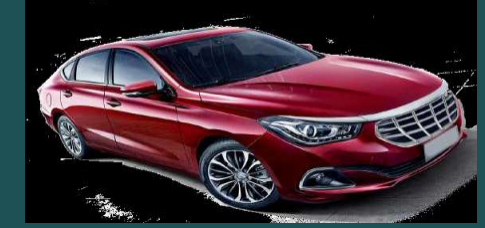

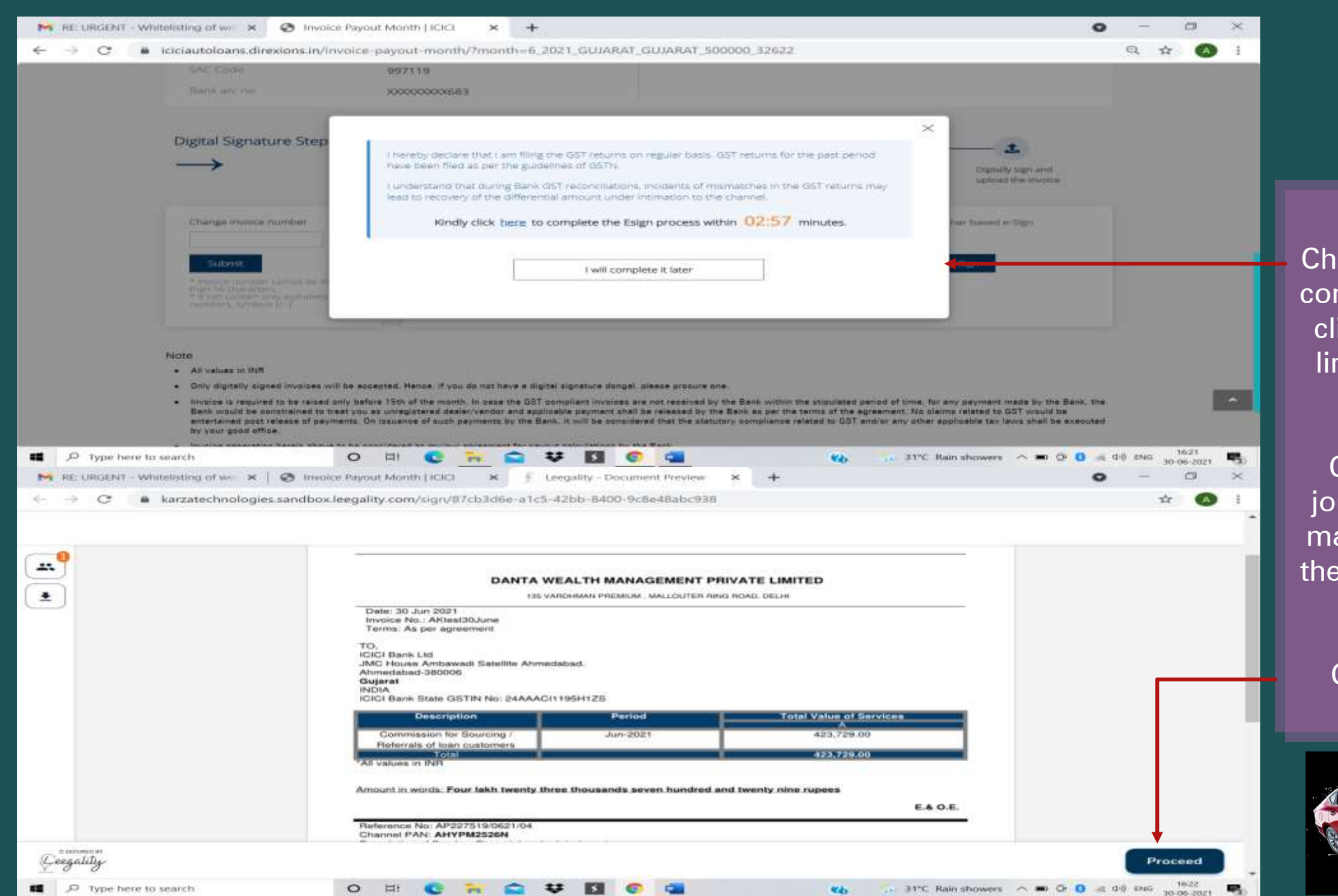

Channel to review the confirmation and then click on "Click here" link to initiate eSign process

Channel's Aadhar journey starts which mandates to preview the invoice on Aadhar API.

Click on Proceed.

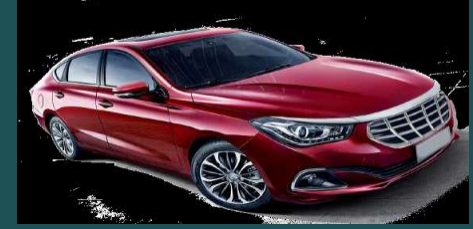

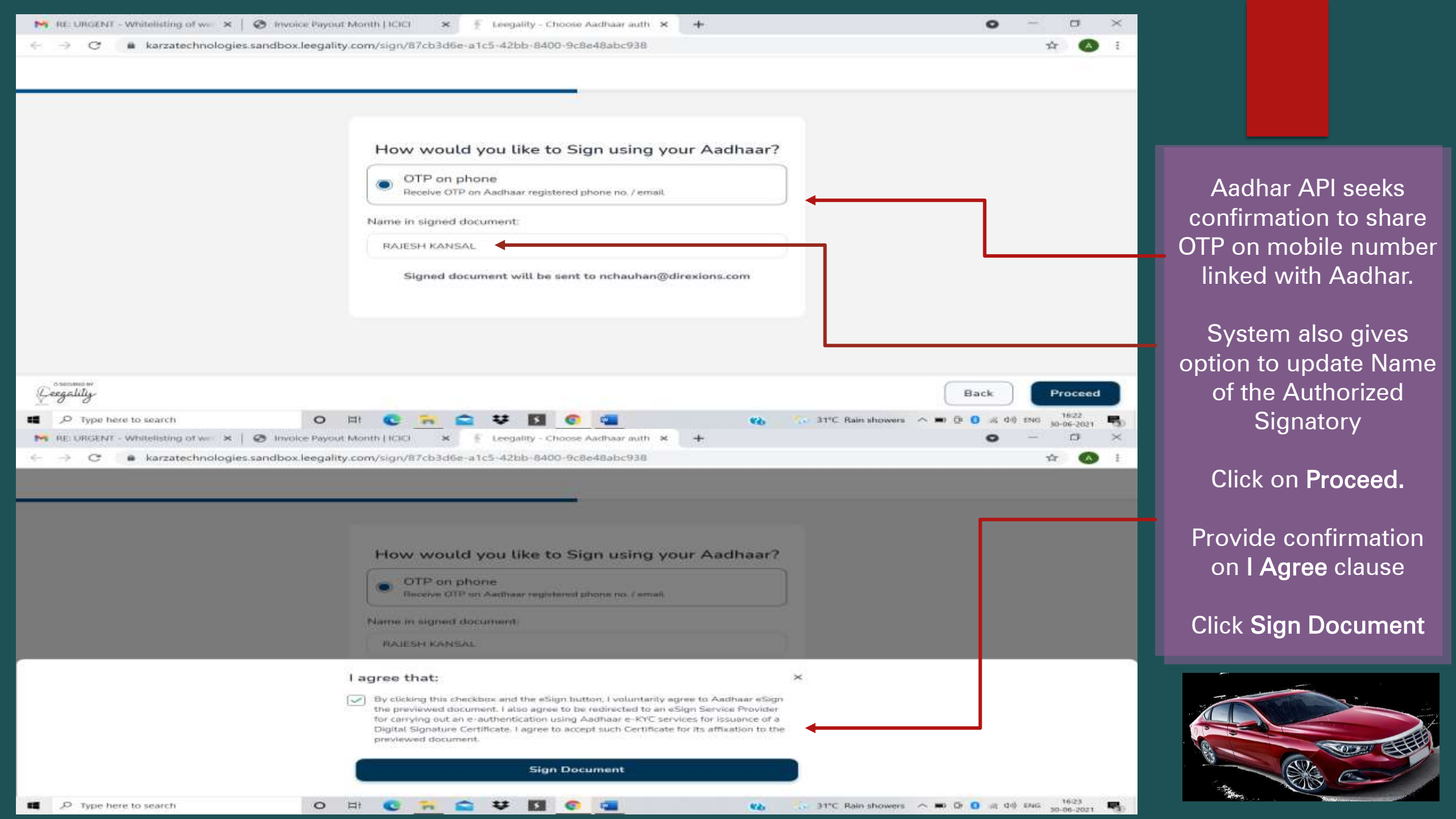

| M RE UNGENT - Writelisting of wer                                | x 🔕 Insoid Paysut Month   IOG x 🧔 Phys./ganga.esign.egov.md.c. x 🕂                                                                                                    | 0 - D ×                   |                                          |
|------------------------------------------------------------------|----------------------------------------------------------------------------------------------------|---------------------------|------------------------------------------|
| ← → C   pregwæsignæ                                              | gov-nsdt.com/mdf-esp/authenticate/auth-rajsessionid +49670680962F29D0785E504870CF28FS7authMod = 1#no-back-button                                                                                                    | \$ 🙆 I                    |                                          |
| NSDL - Dign                                                      |                                                                                                    |                           |                                          |
|                                                                  | NSDL Electronic Signature Service                                                                                                    |                           |                                          |
|                                                                  | Automatical         Data and the set of a set of a s                            |                           | Channel to click on                      |
|                                                                  | 3. E understand that Security and confidentiality of personal identity data provided, for the purpose of Aadhaar based authentication is<br>ensured by NSOL e-Gox and the data will be stored by NSDL e-Gox III such time as mentioned in guidelines from UIDAI from time to<br>time.                                                                                                    |                           | Aadhar Declaration,                      |
|                                                                  | VID/Aadhaar: XXXXXXXX  Seed OTP Control Click Here to generate Witad ID, Described Instructors to generate Vitad ID in less of Aachaar.  C2019 NSDL E-Governance Infrastructure Pvt. Ltd. All rights reserved.                                                                                                    |                           | and Click on Send<br>OTP                 |
|                                                                  |                                                                                                    |                           |                                          |
| <ul> <li>P Type here to warch</li> <li>NSDL -Sign 351</li> </ul> |                                                                                                    | a as the monoton <b>P</b> | Once OTP is received<br>on linked mobile |
|                                                                  | NSDL Electronic Signature Service                                                                                                    |                           | number update same                       |
|                                                                  | ASP name     Transaction ID     Transaction ID |                           | OTP in the window                        |
|                                                                  | documents, for/with Grey Swift Private Limited and authenticate my identity through the Aadhear Authentication system (Aadhear<br>baied erKYC services of UIDAI) in accordance with the provisions of the Aadhear (Targeted Delivery of Financial and other Subsidies,<br>Benefits and Services) Act, 2016 and the allied rules and regulations notified thereunder and for no other purpose.                                                                                                    |                           | given                                    |
|                                                                  | 2. Authenticate my Aadhaer / Virtual ID through OTP or Biometric for authenticating my identity through the Aadhaer Authentication system for obtaining my e-KYC through Aadhaar based e-KYC services of UIDAI and use my Photo and Demographic details (Name, Gender, Date of Birth and Address) for the purpose of eSigning of contracts, forms, eMandates and other onboarding documents, for/with Grey Swift Private Limited.                                                                                                    |                           |                                          |
|                                                                  | 3. I understand that Security and confidentiality of personal identity data provided, for the purpose of Aedhaar based authentication is<br>ensured by NSDL e-Gov and the data will be stored by NSDL e-Gov till such time as mentioned in guidelines from UIDAI from time to<br>time.                                                                                                    |                           | Click Verify OTP                         |
|                                                                  | Enter OTP Carical                                                                                                    |                           |                                          |
|                                                                  | SuccessF otp sent on registered mobile/email id.                                                                                                    |                           |                                          |
|                                                                  | Click Here to generate Virtual ID.<br>Download Instructions to generate Virtual ID in lieu of Aadhaar.                                                                                                    |                           |                                          |
| Type here to search                                              | 이 바 😨 🐂 😂 부 🛐 💿 📷 👘 🖏 😳 31°C Rain showers 스 파 아                                                                                                    | 0 at d-0 ENG 16:24        |                                          |

| 🍽 RE: URGENT - Whitelisting of we 🗴 🛛 🥥 Involce Payout Month   ICICI 🛛 🗴 🌾 Leegality - Journey complete 🛛 🗙                                                                                                    | + 0 - 0 ×                                                                |                                                                                   |
|----------------------------------------------------------------------------------------------------|--------------------------------------------------------------------------|-----------------------------------------------------------------------------------|
| ← → C                                                                                                    | r 🐼 🗄                                                                    |                                                                                   |
| Congality                                                                                                    |                                                                          |                                                                                   |
| Document signed<br>The document has been successfully signed                                                                                                    | gned.                                                                    | Post successful OTP<br>authentication,<br>system confirms the<br>same<br>Click OK |
|                                                                                                    |                                                                          |                                                                                   |
| Cesseddy-      P Type here to search     O H C R C C C C C C C C C C C C C C C C C                                                                                                    | Ko       31°C Rain showers       ∧ ■ 0 0 0 0 0 0 0 0 0 0 0 0 0 0 0 0 0 0 | System shows e-<br>Signed Invoice and<br>also provides<br>updates, Audit Trail.   |
| DANTA WEALTH MANAGEMENT PRIVATE LIMITED                                                                                                    | Document ID 44582RS                                                      |                                                                                   |
| Date: 30 Jun 2021<br>Invoice No.: AKtest30June<br>Termi: As per agreement<br>TO.<br>INCO Bank Ltd<br>INCO House Anthoward Satellite Ahmedabad.                                                                                                    | Last Activity Date Jun 30, 2021<br>Status Completed                      | Digitally signed<br>invoice PDF also gets                                         |
| Gujarat<br>INDIA<br>ICICI Bank State GSTIN NG: 24AAACH 195H125                                                                                                    | Actions                                                                  | e-mailed to channel                                                               |
| Description         Partod         Total Value of Services           Commission for Sourcing /<br>Referrate of loan customers<br>in Total         Jun-2021         423,729.00           "All values in INR         423,759.00         423,759.00           "All values in INR         423,759.00         423,759.00           "All values in INR         423,759.00         423,759.00           "All values in INR         423,759.00         423,759.00           "All values in INR         423,759.00         423,759.00 | RAJESH KANSAL III DHEB<br>nchauhangdinexions.com<br>Sign 🖌<br>Details    |                                                                                   |
| Ceessille Delete my copy                                                                                                    | A Download Audit Trail                                                   |                                                                                   |
|                                                                                                    | 31°C Rain showers ∧ ■ © 0 a di0 ENG 1625                                 |                                                                                   |

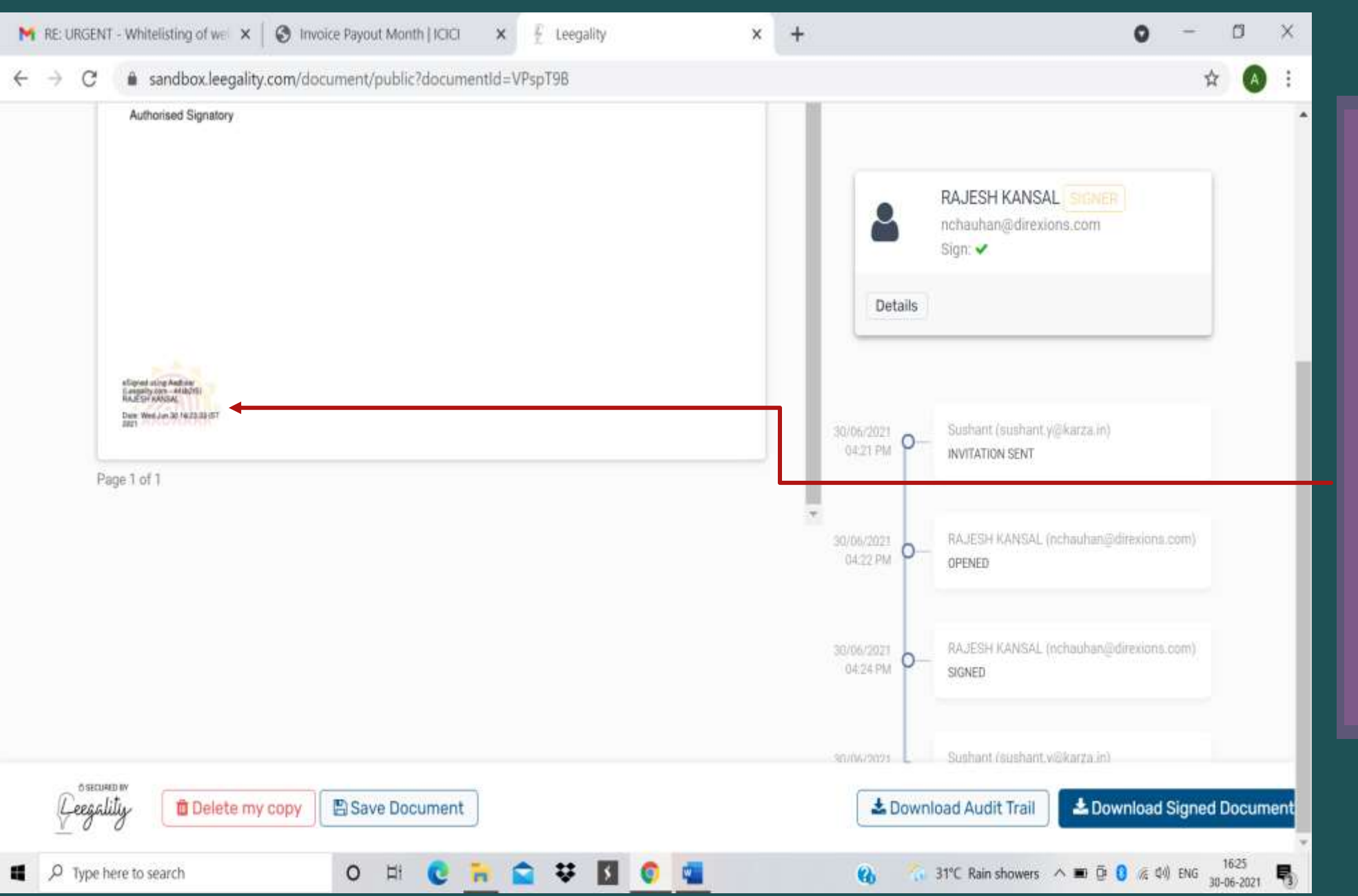

### E-sign confirmation with

- 1. Authorised Signatory Name
- 2. Date of eSign

3. Time of eSign

is displayed at the Bottom Left corner of Invoice.

Channel's invoice generation journey ends here. Channel to logout properly from invoice module.

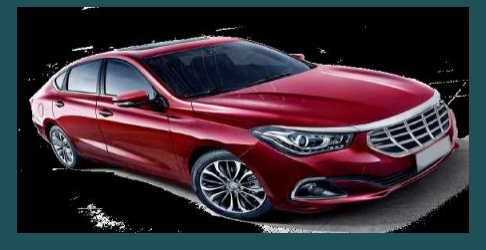

### GST e-invoice Management

As per GST ruling, entities whose annual turnover is above ₹ 50 crore, their payments are required to be processed against an e-invoice generated by them on GST portal.

#### Sample GST e-invoice

#### 64 digit alphanumeric IRN Number

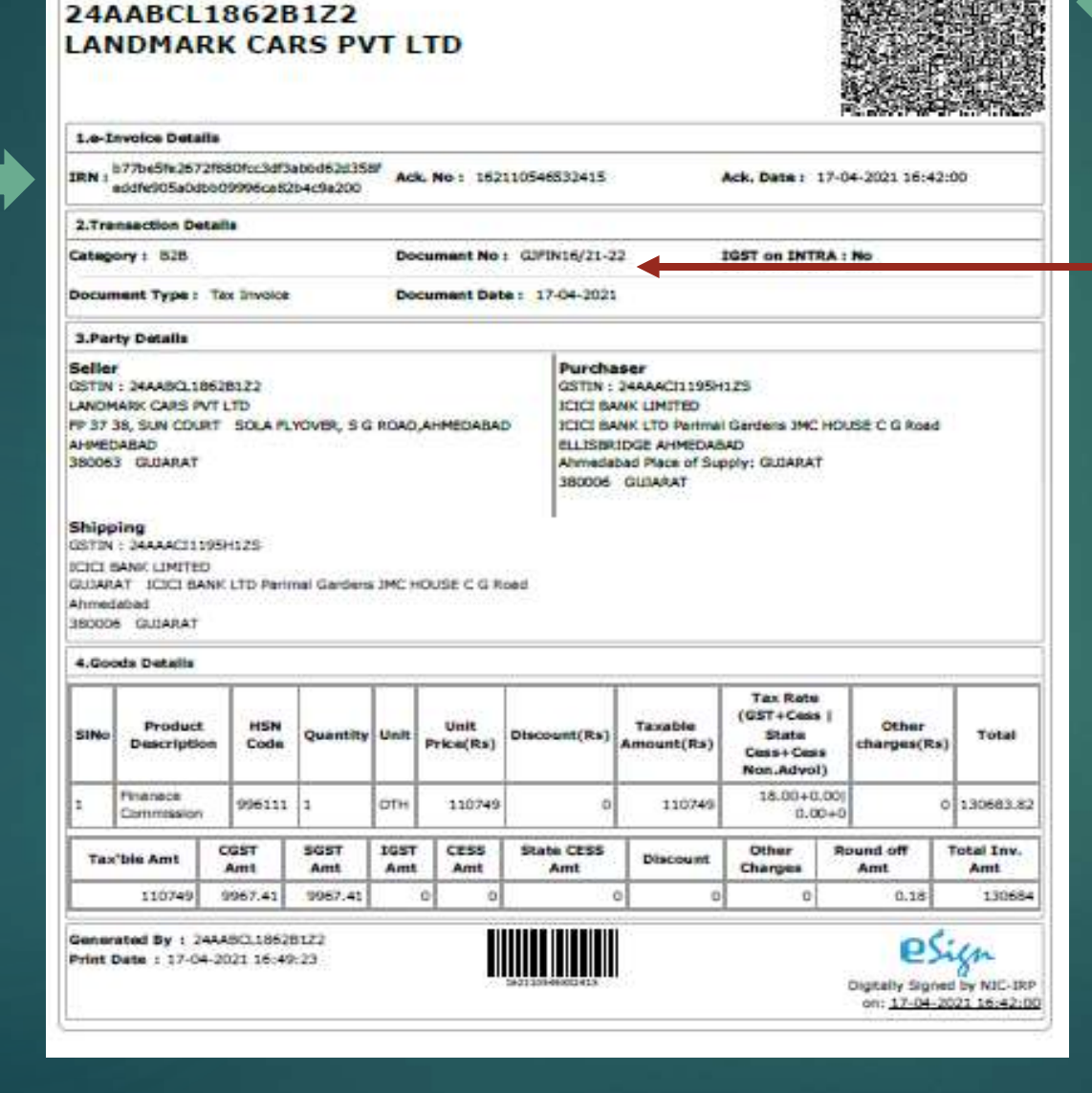

#### QR Code

Channel's own changed Invoice Number GST e-invoice has to be generated by Channel separately on GST portal.

Genuine PDF of GST e-invoice to be uploaded in Bank's payout invoice module.

No copies, photos, JPEG images etc of GST e-invoice shall get accepted

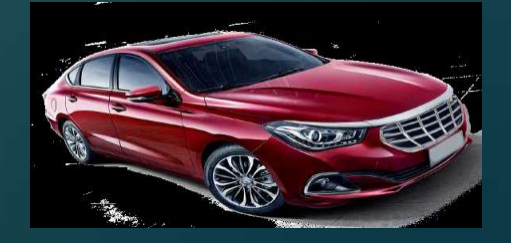

#### Invoice Payout Month | ICICI Ő. M RE: URGENT - Whitelisting of we X × + iciciautoloans.direxions.in/invoice-payout-month/?month=6 2021 GUJARAT GUJARAT 500000 32622 $\leftrightarrow \rightarrow$ Home Invoice Payout Month Congratulations! Your invoice no has been changed successfully. Please download the new invoice file, sign it & upload the signed document. 1. Back Jun-2021 Invoice Summary Check your invoice number X invoice No. AKtest30lune **PAYOUT DETAILS** 2. Reference No. AP227519/0621/04 Payout Amount (A) 423.729.00 3. TDS Amount (G) 21,186.00 Person Name RAJESH KANSAL 4. Other Recovery (H) 1,000.00 Company Name DANTA WEALTH MANAGEMENT PRIVATE LIMITED Net Payout (I = F-G-H) 477,814.00 5. AHYPM2526N 6. 24AHYPM2526N1ZI 7. Broker Code 227519 Manufacturer Name DMA SAC Code 997119

https

To generate e-invoice from GST portal Channel <u>has to follow</u> these steps :

- Update his own invoice number first on Bank's Auto iinvoice module
- 2. Download our invoice
- 3. Then open GST portal
- 4. In GST portal, mention his Invoice number
- 5. Invoice Date
- 6. Invoice Amount
- 7. GST Reg No. of Channel as well as Bank
- 8. HSN Code

For successful upload of GST e-invoice in Bank's invoice module,

Channel has to mention same payout details in GST portal as mentioned in our autoi-invoice module.

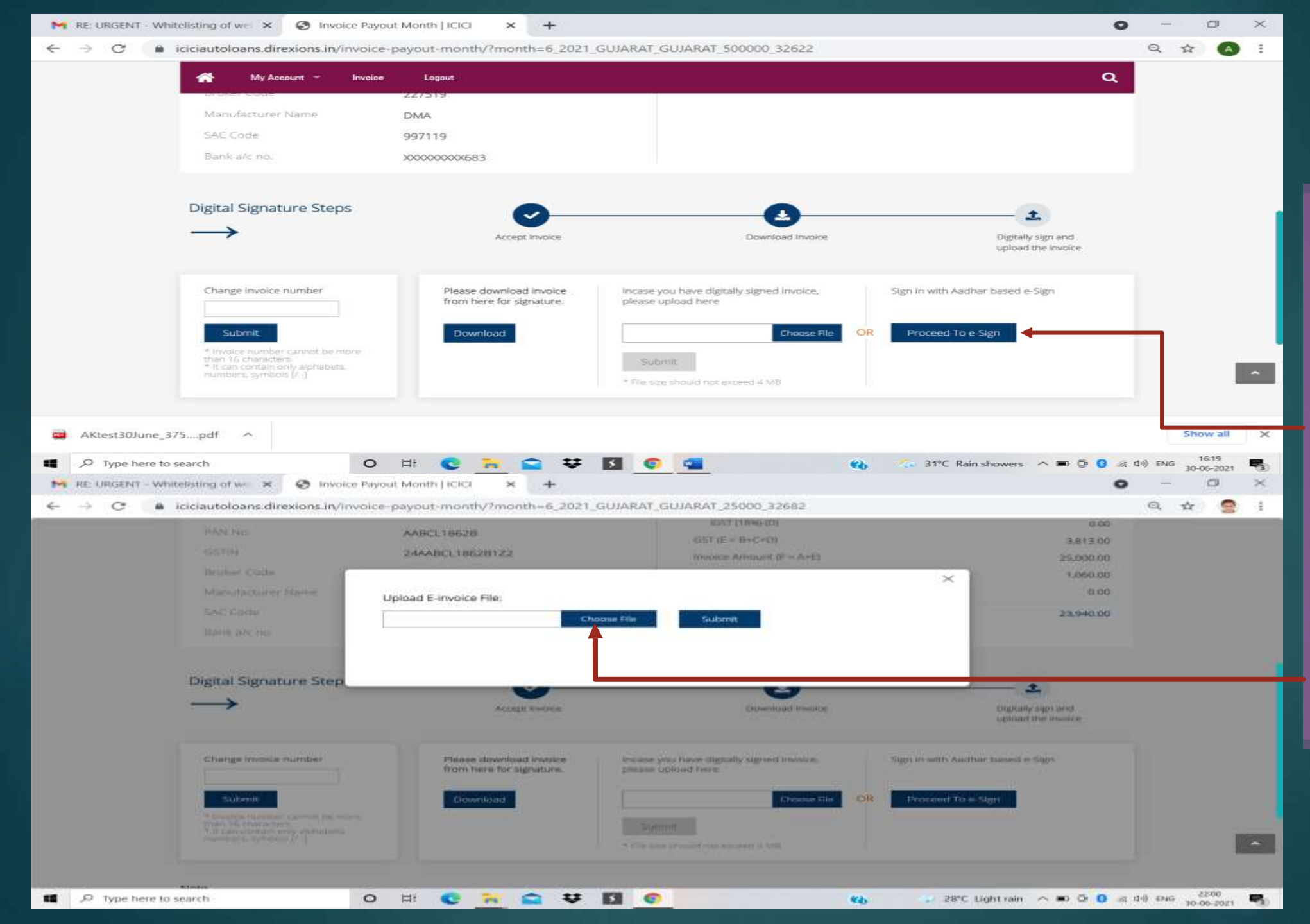

Channel to download e-invoice from GST portal and archive it.

Post saving of e-Invoice, channel to initiate for e-Sign of Invoice. Click on **Proceed to e-Sign** 

Click **Choose File** to upload GST e-Invoice generated on GST portal

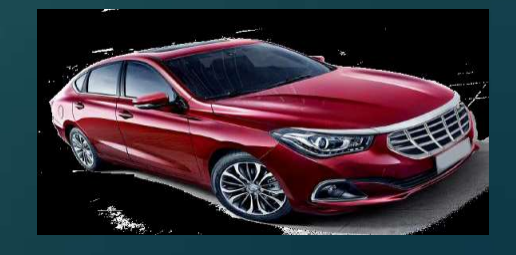

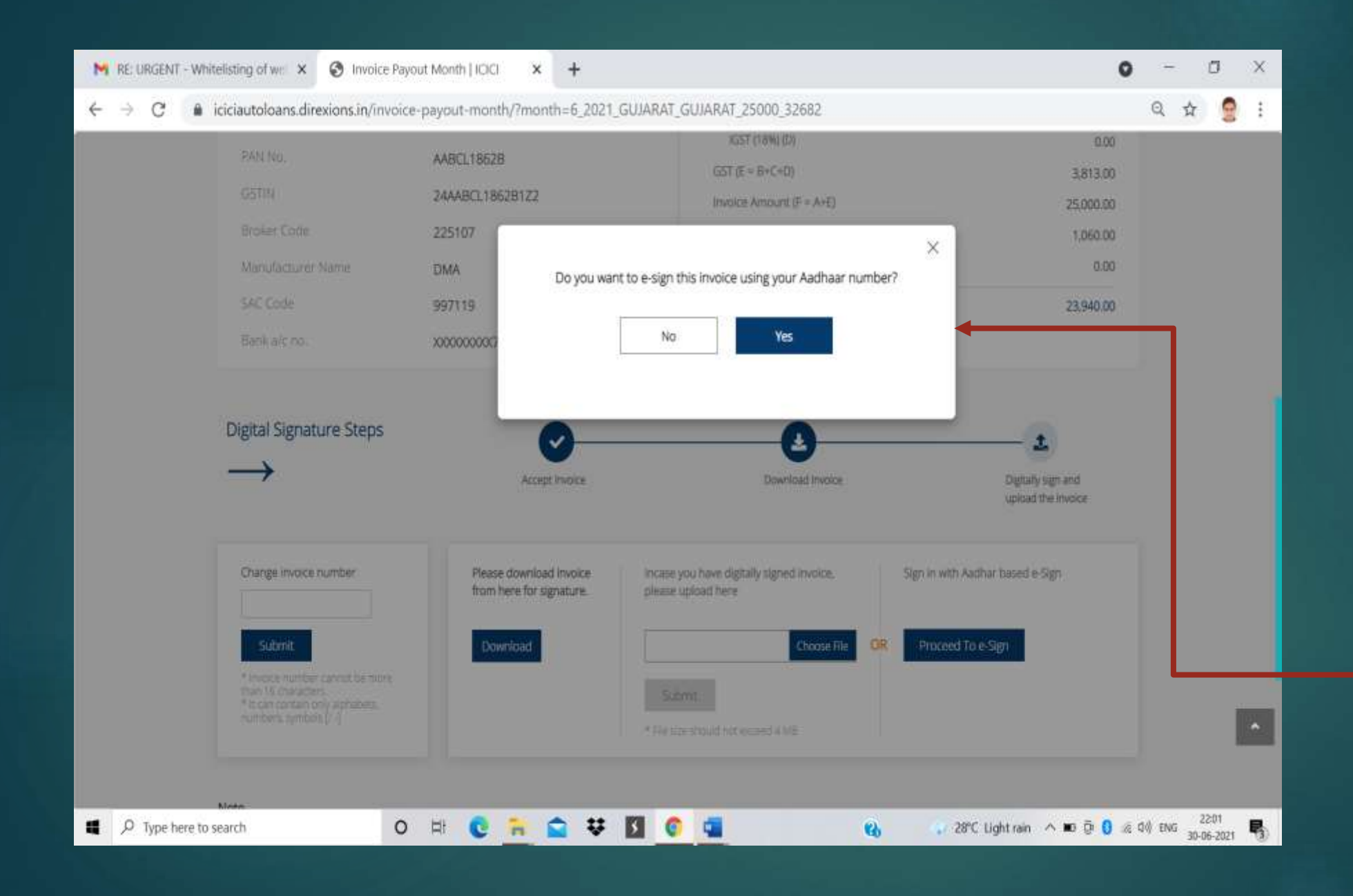

If Invoice Number, Invoice Date, GST number of Channel and Bank, GST amount, Total Invoice Amount matches with the Auto i-invoice module, only then this dialogue box to initiate e-sign is displayed.

Click **Yes** to proceed for Aadhar based esign journey.

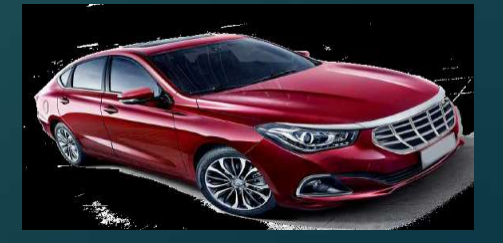

|                      | SAC Code                                                                                                    | 007110                                                                                                    | 1.00         |                          |  |
|----------------------|----------------------------------------------------------------------------------------------------|----------------------------------------------------------------------------------------------------|--------------|--------------------------|--|
|                      | Denk erc mo                                                                                                    | 200000000653                                                                                                    |              |                          |  |
|                      | Digital Signature Step                                                                                                    | I hereby declare that Lam filling the GST returns on negular basis. GST returns for the past period<br>Nexe been filed as per the guidelines of GSTN.<br>I understand that during Bank GST reconciliations, incidents of micmatches in the GST returns may<br>lead to recovery of the differential amount under intimation to the channel.                                                                                                    |              |                          |  |
|                      | Charges inselecte number                                                                                                    | Kindly click tiese to complete the Esign process within 02:57 minutes.                                                                                                    |              |                          |  |
|                      | Submitte<br>Submitte<br>Submit | I will complete it fater                                                                                                    |              |                          |  |
|                      | Only sligitally signed involces will                                                                                                    | He socented. Hence, if you do nut have a flights' signature tiongel, siesse procure one                                                                                                    |              |                          |  |
| Type he              | Invoice is required to be reliand or<br>Bank would be constrained to the<br>entertained pact release of payme<br>by your good office.     Invoice     Whitelisting of wr. ×   © Invoice                                                                                                    | Inty before 15th of the month. In case the GST compliant invoices are not received by the Bank within the staulated period of time. For any payment made by the Bank. The set year are unregistered dealer/sector and applicable payment shall be released by the Bank as per the terms of the agreement. No blaims related to GST would be entry of its and the statuting compliance related to GST and/or any other applicable tax laws shall be executed to GST would be entry of the statuting compliance related to GST and/or any other applicable tax laws shall be executed to GST would be entry of the statuting compliance related to GST and/or any other applicable tax laws shall be executed to GST would be entry of the statuting compliance related to GST and/or any other applicable tax laws shall be executed to GST would be entry of the statuting compliance related to GST and/or any other applicable tax laws shall be executed to GST would be entry of the statuting compliance related to GST and/or any other applicable tax laws shall be executed to GST would be entry of the statuting compliance related to GST and/or any other applicable tax laws shall be executed to GST would be entry of the statuting compliance related to GST and/or any other applicable tax laws shall be executed to GST would be entry of the statuting compliance related to GST and/or any other applicable tax laws shall be executed to GST would be entry of the statuting compliance related to GST and/or any other applicable tax laws shall be executed to GST would be entry of the statuting compliance related to GST and/or any other applicable tax laws shall be executed to GST would be entry of the statuting compliance related to GST and/or any other applicable tax laws shall be executed to GST would be entry of the statuting compliance related to GST and/or any other applicable tax laws shall be entry of the statuting compliance related to GST and/or any other applicable tax laws shall be entry of the statuting compliance related to GST and/or any other applicable | die eng      | 1621<br>30-06-2021       |  |
| Type he<br>URGENT    | Invoice is required to the released or<br>Bank would be constrained to the<br>entertained pact releases of payme<br>by your good office.<br>The to search - Whitelisting of way ×   S Invoice karzatechnologies.sandbox.le                                                                                                    | Inty before 15th of the month. In case the GST compliant invoices are not received by the Bank within the stau ated period of time. To: any payment made by the Bank. The series of the surregistered dealer/sector and applicable payment shall be elevated by the Bank as per the terms of the surregistered dealer/sector and applicable payment shall be elevated by the Bank as per the terms of the surregistered dealer/sector and applicable payment shall be elevated by the Bank as per the terms of the surgement. No blaims related to GST would be antic On izournet of such payments by the Bank. It will be considered that the statutory compliance related to GST and/or any other applicable tax laws shall be executed to GST would be the statutory compliance related to GST and/or any other applicable tax laws shall be executed to GST would be the statutory compliance related to GST and/or any other applicable tax laws shall be executed to GST would be the statutory compliance related to GST and/or any other applicable tax laws shall be executed to GST would be the statutory compliance related to GST and/or any other applicable tax laws shall be executed to GST would be the statutory compliance related to GST and/or any other applicable tax laws shall be executed to GST would be the statutory compliance related to GST and/or any other applicable tax laws shall be executed to GST would be the statutory compliance related to GST and/or any other applicable tax laws shall be executed to GST would be tax to the statutory compliance related to GST and/or any other applicable tax laws shall be executed to GST would be tax to the statutory compliance related to GST and/or any other applicable tax laws shall be executed to GST would be tax to the statutory compliance related to GST and/or any other applicable tax laws shall be executed to GST would be tax to the statutory other applicable tax laws and tax to the statutory other applicable tax laws and tax to the statutory other applicable tax laws and tapplicable tax laws and tax to  | d⊕ enic      | 1621<br>30-06-2021<br>பி |  |
| URIGENIT             | Invoice is required to the released or<br>Berk would be constrained to the<br>mitrifuence part office.      Invoice     Whitelisting of we ×       M karzatechnologies_sandbox.le                                                                                                    | Image: 15th all the month. In case the GST compliant invaries are not received by the Bank within the status and period of time. Its any payment made by the Bank. The serve are unregistered deale/vender and auditable payment that Be released by the Bank as per the terms of the sgreement. No blarms related to GST would be considered that the statustury compliance related to GST and/or any other applicable tax laws shall be executed         O       FI       F       Leegality - Document Preview       X       +         e Payout Month [ICICI       X       F       Leegality - Document Preview       X       +         Compliant weak and the statustury represented the status of the statustury of the statustury of                                                                                                    | d⊕ ±NG<br>—  | 1621<br>30-06-2021       |  |
| Type he<br>URGENT    | Invoice is required to the released on<br>Berk would be constrained to the<br>interface part of the.      The search     Whitelisting of weights     Karzatechnologies.sandbox.le                                                                                                    | In the part of the month. In cases the GST compliant invaries are not received by the Bank within the islaulated period of time. The any payment made by the Bank. It will be considered that the second the time of auch payment, by the Bank. It will be considered that the time of the agreement. No than protected to GST would be made of auch payment, by the Bank. It will be considered that the time of the agreement. No than protected the GST would be made of auch payment, by the Bank. It will be considered that the time of the department of the agreement. No than protected the GST would be made of auch payment, by the Bank. It will be considered that the time of the department of the agreement. No than protected the GST would be agreement, by the Bank. It will be considered that the time of the department of the agreement of the agreement. No than protected the time of the department of the agreement of the agreement. No that made of the depart of the agreement of the agreement. The there exists the time of the department of the agreement of the agreement. No that made were also be agreement of the agreement of th | di∜ stars    | 1621<br>10-06-2021       |  |
| Type he<br>URGENT    | Invoice is required to the reveal or<br>Berk would be constrained to the<br>mitrifuence part office.      Invoice     Whitelisting of we ×       Marzatechnologies_sandbox.le                                                                                                    | In the base 1 Stin will the month. In pase the GST compliant invaries, are not reactively by the Bank will be usualized pained of time. But any asymmetric will be addressed by the Bank are the terms of the agreement. No claims (elected to GST would be addressed by the Bank are the terms of the agreement will be addressed by the Bank are the terms of the agreement. No claims (elected to GST would be addressed by the Bank are the terms of the agreement will be addressed by the Bank are the terms of the agreement will be addressed by the Bank are the terms of the agreement. No claims (elected to GST would be addressed by the Bank are the terms of the agreement will be addressed by the Bank are the terms of the agreement will be addressed by the Bank are the terms of the agreement. We take the Bank are the terms of the agreement will be addressed by the Bank are the terms of the agreement. We take the Bank are the terms of the terms of the agreement will be addressed by the Bank are the terms of the agreement. We take the Bank are the terms of the terms of the agreement. We take the Bank are the terms of the terms of the agreement will be addressed by the Bank are the terms of the terms of the agreement will be addressed by the Bank are the terms of the agreement. We terms of the terms of the terms of t            | d⊕ snus      | 1621<br>20-06-2021       |  |
| 3 Type he<br>URISENT | Invoice is required to the relief of<br>Berk would be constrained to the<br>methods by your good office.      whitelisting of we ×  ©  medice      karzatechnologies_sandbox.le                                                                                                    |                                                                                                    | d⊕ shus<br>— | 1621<br>20-06-2021       |  |

Channel to review the confirmation and click on "Click here" link to initiate eSign process

Channel's Aadhar journey starts which mandates to preview the invoice on Aadhar API.

Click on Proceed.

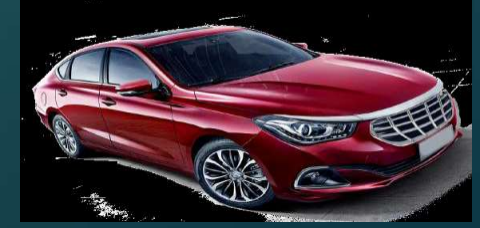

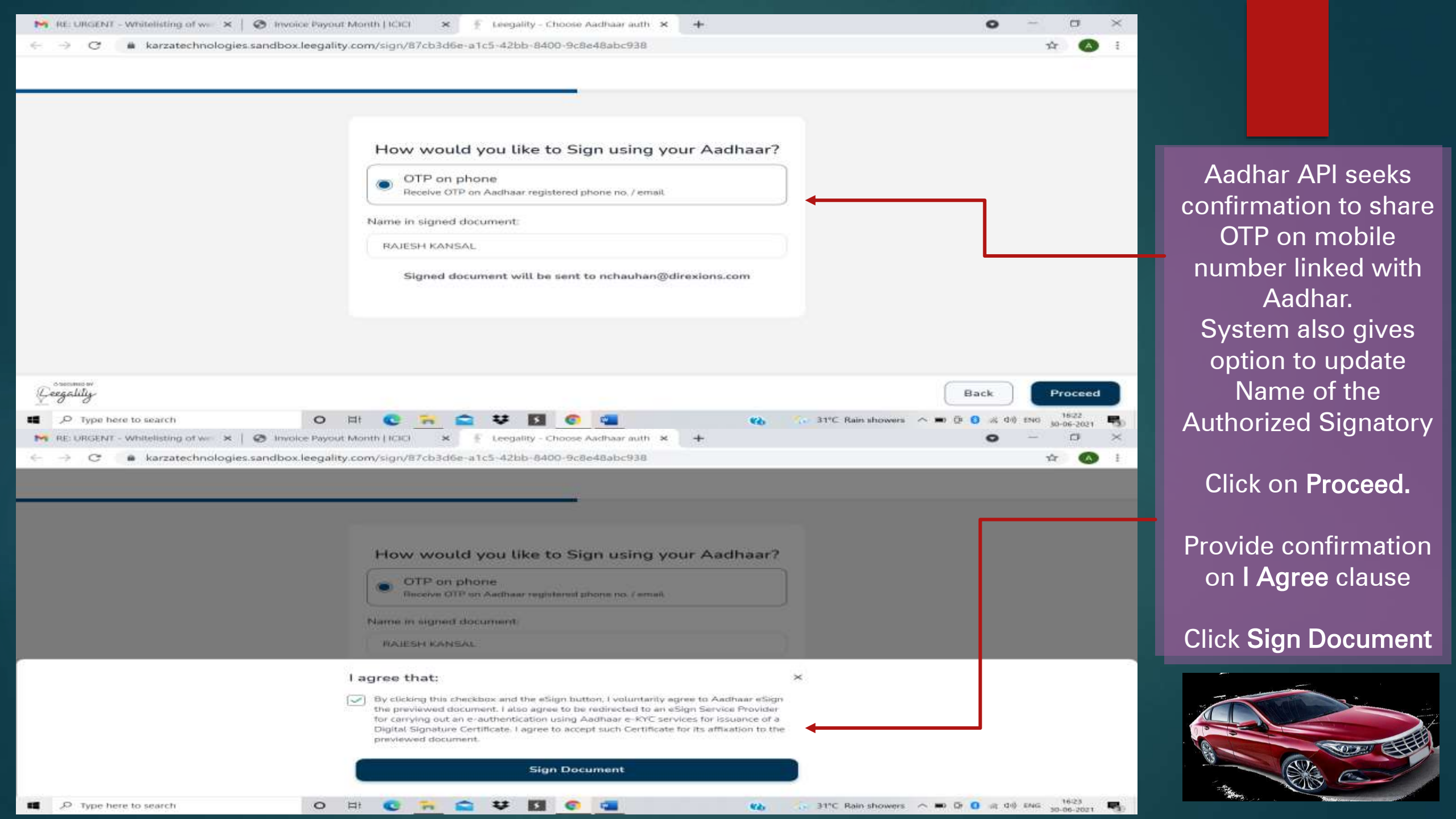

| M 10, URGENT - Writeliciting of ser- | x 🛛 🕲 Header Paystat Manth   IOCI 🛛 🗴 🌘                                                                                                    | 1 mgs/grigsesigtegorind.c. × +                                                                                                    | • - • ×                |                      |
|--------------------------------------|----------------------------------------------------------------------------------------------------|----------------------------------------------------------------------------------------------------|------------------------|----------------------|
| C + C + pregwesigne                  | gov-nsdl.com/mdl-esp/authenticate/auth-ra                                                                                                    | sessionid = 49670880962F29007852504870CF28F57authMod = 14no-back-but                                                                                                    | ton 🌣 🔇 i              |                      |
| NSDL 20gr 1                          |                                                                                                    |                                                                                                    |                        |                      |
|                                      |                                                                                                    | NSDL Electronic Signature Service                                                                                                    |                        |                      |
|                                      | Torrestore<br>Torrestore (D)<br>Date & Tarrestore Info<br>1 - Use my Authoritie MIDL, e-Governance Info<br>1 - Use my Authorit / Witwal (D) details (as app                                                                                                    | ethy ben more series<br>memory after stoke sole after structure<br>2003 en 2016 2018<br>ethychane Limited (MSDL e-Gov) to -<br>Cable) for the purpose of ethyping of contracts, for its, etherdeles and other andoseding                                                                                                    |                        |                      |
|                                      | documents, for/with Gray Swith Private Unit<br>based e-KYC services of UDDAD in accordance<br>Benefits and Services) Act, 2016 and the alled<br>2. Authentocate my Aadhaar / Virtual ID throu                                                                                                    | d and authenticate my identity through the Aadhaar Authentication system (Aadhaar<br>with the provisions of the Aadhaar (Tergeted Delinery of Privancial and other Subsidies,<br>nules and regulations notified therounder and for no other purpose.<br>gh GTP or Biometric for euthenticating my identity through the Aadhaar Authentication |                        |                      |
|                                      | system for obtaining my e-KYC through Aadh<br>Gender, Date of Birth and Address) for the j<br>for/with Grey Swift Private Limited.<br>3. 1 understand that Security and confidentiall                                                                                                    | ar based e-KYC services of UIDAL and use my Philos and Demographic details (Name,<br>urpose of eSigning of contracts, forms, eNandate, and other orbitating documents,<br>y of personal identity data provided, for the purpose of Aadhaar based authentication is                                                                            |                        | Channel to click on  |
|                                      | ensured by NSDL e-Gox and the data will be a<br>time.                                                                                                    | tored by NSDI, e-Gev till such time as mentioned in guidelines from UIDAI from time to                                                                                                    |                        | Aadnar Declaration,  |
|                                      | VID/Aadhaar: XXXXXXXXX                                                                                                    | Send OTF                                                                                                    |                        | Update Aadhar ID     |
|                                      | Click Hum to generate Vetual ID.<br>Districted Instructory to generate Vetual ID in                                                                                                    | Nex of Aachaer,                                                                                                    |                        | AND CIICK ON SEND    |
|                                      | 62019 NSDL E-G                                                                                                    | overnance Infrastructure Pvt. Ltd. All rights reserved.                                                                                                    |                        |                      |
| P Type here to search                | O III O III O                                                                                                    | 😌 🖸 🕐 📬 👘 Võ                                                                                                    | ~ = 0 0 = 0 mi mi      | Once OTP is received |
| 🧐 NSDL - Sign 🚰                      | -                                                                                                    |                                                                                                    |                        | on linked mobile     |
|                                      |                                                                                                    | ISDL Electronic Signature Service                                                                                                    |                        | numbor undato camo   |
|                                      | ASP Hame<br>Transaction ID<br>Date & Time<br>I hereby authorize NSDL e-Governance Infra                                                                                                    | Unity Swift Private Landad<br>7162/442-5056-4506-4702-5750cc501.des<br>2021-06-20736(22):33<br>structure Limited (NSDL e-Gov) to -                                                                                                    |                        | OTP in the window    |
|                                      | <ol> <li>Use my Addhair / Virtual ID details (as applied<br/>documents, for/with Giney Swift Private Limite<br/>based erKYC services of UIDAI) in accordance<br/>Benefits and Services) Act, 2016 and the allied in<br/>Benefits and Services (act, 2016) and the allied in<br/>Benefits and Services (act, 2016) and the allied in<br/>Benefits and Services (act, 2016) and the allied (act) (act) (ac</li></ol> | cable) for the purpose of esigning of contracts, forms, eMandates and other onboarding<br>d and authenticate my identity through the Aadhaar Authentication system (Aadhaar<br>with the provisions of the Aadhaar (Targeted Delivery of Financial and other Subsidies,<br>ules and regulations notified thereunder and for no other purpose.  |                        | given                |
|                                      | <ol> <li>Authenticate my Aadhaar / Virtual ID throug<br/>system for obtaining my e-KYC through Aadha<br/>Gender, Date of Birth and Address) for the p<br/>for/with Grey Swift Private Limited.</li> </ol>                                                                                                    | h DTP or Biometric for authenticating my identity through the Aadhaar Authentication<br>at based e-KYC services of UIDAI and use my Photo and Demographic details (Name,<br>urpose of eSigning of contracts, forms, eMandatus and other onboarding documents,                                                                                 |                        |                      |
|                                      | <ol> <li>I understand that Security and confidentiality<br/>ensured by NSDL s-Gov and the data will be st<br/>time.</li> </ol>                                                                                                    | of personal identity data provided, for the purpose of Aadhaar based authentication is<br>ared by NSDL e-Gov till such time as mentioned in guidelines from UIDAI from time to                                                                                                    |                        | Click Verity OTP     |
|                                      | Enter OTP                                                                                                    | Venify OTP Canidad                                                                                                    | -                      |                      |
|                                      | SuccessFotp sent on registered mobile/email                                                                                                    | d,                                                                                                    |                        |                      |
|                                      | Click Here to generate Virtual ID.<br>Download Instructions to generate Virtual ID in                                                                                                    | lieu of Aadhaar.                                                                                                    |                        |                      |
| P Type here to search                | 0 💷 💽 🐂 😋                                                                                                    | 11 El 🙃 📼 😢 🔜 11°C Bain showers                                                                                                    | A O. O. a dol ENG 1624 |                      |

| 😽 RE: URGENT - Whitelisting of we 🗙   🥥 Involce Payout Month   ICICI 🛛 🗴 🔋 Leegality - Journey complete 🛛 🗙 🚽                                                                                                    | • • • • ×                                                                                                    |                                                                                   |
|----------------------------------------------------------------------------------------------------|----------------------------------------------------------------------------------------------------|-----------------------------------------------------------------------------------|
| ← → C                                                                                                    | 🖈 🔕 ÷                                                                                                    |                                                                                   |
| Geographity-                                                                                                    |                                                                                                    |                                                                                   |
| Document signed<br>The document has been successfully sign<br>Οκ                                                                                                    | ed.                                                                                                    | Post successful OTP<br>authentication,<br>system confirms the<br>same<br>Click OK |
| Company of the search     O H C Results     O H C Results | <ul> <li>(2) 31°C Rain showers ∧ ■ 0 0 10 40 5NG 1024<br/>30.06.2021</li> <li>O - 0 ×</li> <li>☆ (3) 5</li> </ul> | System shows e-<br>Signed Invoice and<br>also provides<br>updates, Audit Trail.   |
| DANTA WEALTH MANAGEMENT PRIVATE LIMITED                                                                                                    | Document ID 44SB2RS                                                                                               |                                                                                   |
| 135 VARDHMAN PREMIUM, MALLOUTER RING ROAD, DELH<br>Date: 30 Jun 2021<br>Invoice No.: ARtrest30June                                                                                                    | Name Document                                                                                                    | Digitally signed                                                                  |
| Terms: As per agreement                                                                                                    | Last Activity Date Jun 30, 2021                                                                                   | invoice PDE also gets                                                             |
| USICI Bank Ltd<br>JMC House Ambawadi Satellite Ahmedabad.<br>Ahmedabad-380000                                                                                                    | Status Completed                                                                                                  |                                                                                   |
| INDIA STARE GSTIN NG: 24AAACH 195H125                                                                                                    | Actions                                                                                                    | e-mailed to channel                                                               |
| Description         Pariod         Total Value of Services           Commission for Sourcing /<br>Referrate of Joint Customers         Jun-2021         423,729.00           *All values in INR         423,729.00         423,729.00           *All values in INR         423,729.00         423,729.00           *All values in INR         423,729.00         423,729.00           *All values in INR         423,729.00         423,729.00           *All values in INR         423,729.00         423,729.00           *All values in INR         423,729.00         423,729.00           *All values in INR         423,729.00         423,729.00                                                                                                    | RAJESH KANSAL HOHEE<br>nchauhan@direxions.com<br>Sign: ✓                                                          |                                                                                   |
| Ceegality Belete my copy                                                                                                    | Lownload Audit Trail                                                                                              |                                                                                   |
| 🖬 🔎 Type here to search O 🖽 😋 🀂 🕋 😻 🛐 🌍 📹                                                                                                    | 😮                                                                                                    |                                                                                   |

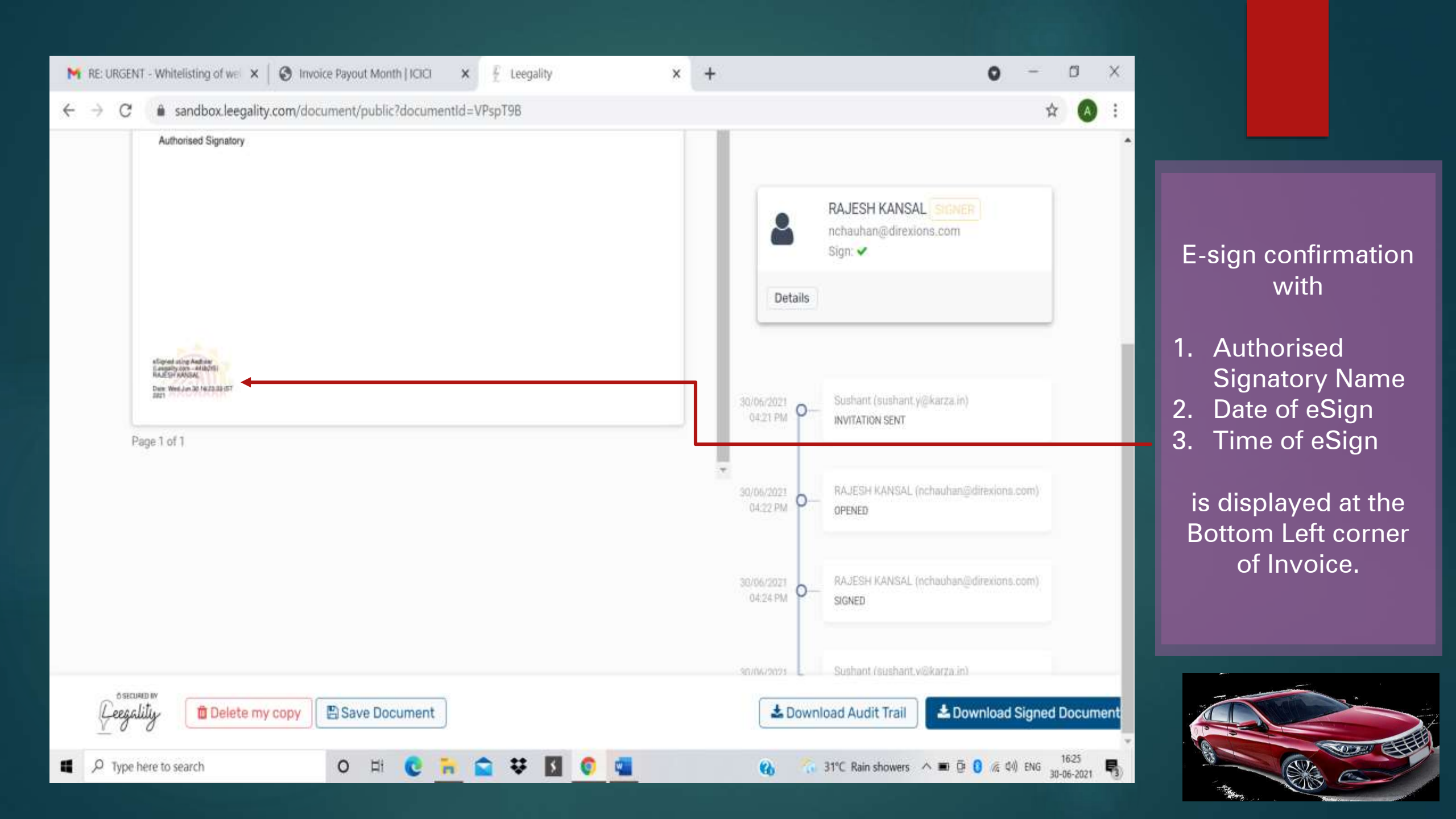

### Invoice upload journey is complete Channel to close autoi-invoice module with proper logout

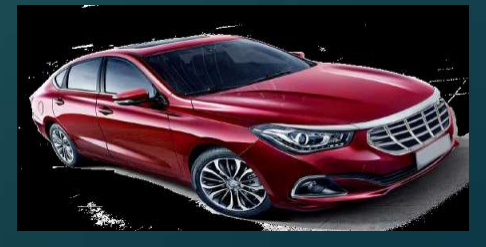

## For any assistance related to the invoice upload, please feel free to get in touch with the helpdesk at:

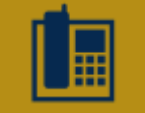

022-4033 60 50

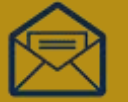

autoloans@direxions.com

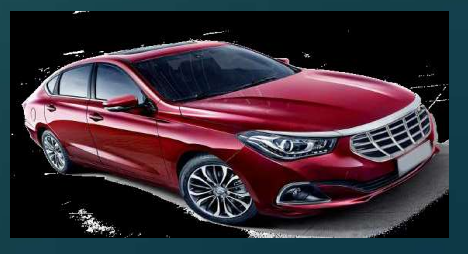

# Thank You

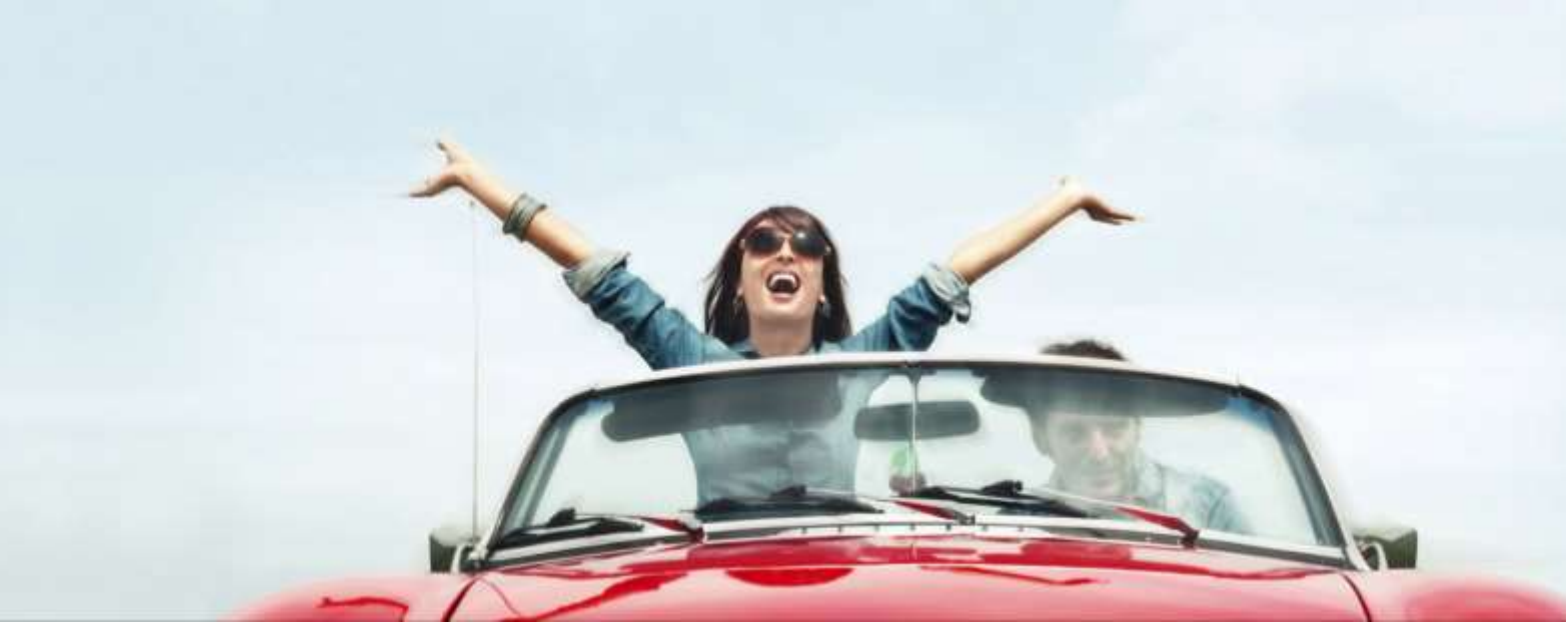